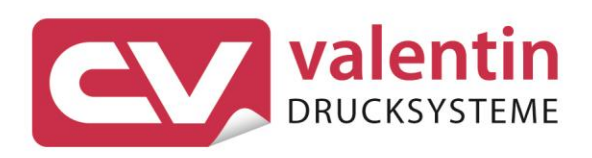

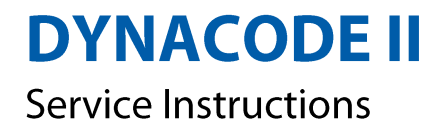

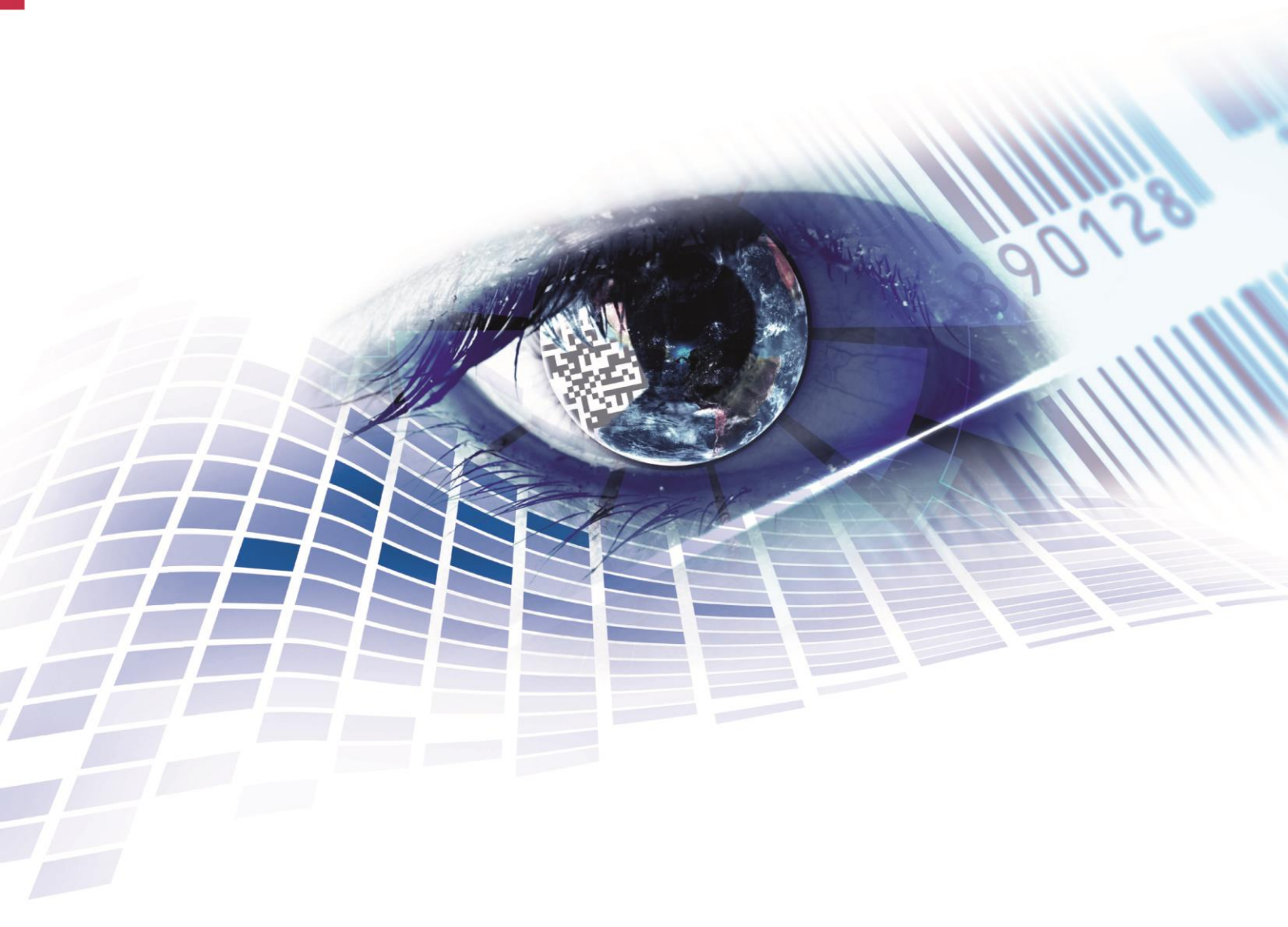

Quality . Tradition . Innovation

Copyright by Carl Valentin GmbH / 7957225.1023

Information on the scope of delivery, appearance, performance, dimensions, and weight reflect our knowledge at the time of printing.

We reserve the rights to make modifications.

All rights, including those regarding the translation, are reserved.

No part of this document may be reproduced in any form (print, photocopy, or any other method) or edited, copied, or distributed electronically without written permission from Carl Valentin GmbH.

Due to the constant further development of our devices discrepancies between manual and device can occur.

Please check www.carl-valentin.de for the latest update.

#### Trademarks

All named brands or trademarks are registered brands or registered trademarks of their respective owners and may not be separately labelled. It must not be concluded from the missing labelling that it is not a registered brand or a registered trademark.

Carl Valentin direct print modules comply with the following EU directives:

CE Low-Voltage Directive (2014/35/EU) Electromagnetic Compatibility Directive (2014/30/EU)

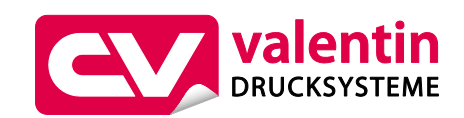

#### Carl Valentin GmbH

Postfach 3744 78026 Villingen-Schwenningen Neckarstraße 78 – 86 u. 94 78056 Villingen-Schwenningen

Phone +49 7720 9712-0 Fax +49 7720 9712-9901

E-Mail info@carl-valentin.de Internet www.carl-valentin.de

## Table of Contents

| 1            | Notes on this Document                        | . 5       |
|--------------|-----------------------------------------------|-----------|
| 1.1          | User Notes                                    | .5        |
| 1.2          | Cross References                              | .5<br>.6  |
| 2            | Safety Instructions                           | .7        |
| 2.1          | General Safety Instructions                   | . 7       |
| 2.2          | Safety Handling when Working with Electricity | . 9       |
| 3            | General Notes                                 | 11        |
| 3.1<br>3.2   | Lontinuous Mode                               | 11<br>12  |
| 3.3          | Change the Module Type                        | 13        |
| 4            | Electronics (Replacing Components)            | 15        |
| 4.1          | Primary Fuses                                 | 15        |
| 4.2          | CPU PCB                                       | 16        |
| 4.3<br>4.4   | Input/Output Board                            | 17        |
| 4.5          | Power Supply Unit                             | 19        |
| 5            | Cleaning                                      | 21        |
| 5.1          | Cleaning Instructions                         | 21        |
| 5.2<br>5.3   | Printhead                                     | 22<br>22  |
| 6            | Printhead                                     | 23        |
| 6.1          | Replace the Printhead                         | 23        |
| 6.2          | Angle Adjustment                              | 24        |
| 7            | Ribbon Cassette (Replacing Components)        | 25        |
| 7.1<br>7.2   | I rack Roller                                 | 25        |
| 7.3          | Ribbon Rewinder Roll/Unwinder Roll            | 28        |
| 8            | Printing Carriage (Replacing Components)      | 29        |
| 8.1          | Printhead Fastener, Pressure Bail, Interlayer | 30        |
| 8.2          | Guiding Carriage                              | 31        |
| 0.5<br>Q     | Print Mechanics (Renlacing Components)        | 32<br>33  |
| <b>9</b> .1  | Pneumatic Valve                               | <b>33</b> |
| 9.2          | Pressure Switch                               | 34        |
| 9.3          | Encoder                                       | 35        |
| 9.4<br>9.5   | Cassette Switch                               | 30<br>37  |
| 9.6          | LEDs                                          | 38        |
| 10           | Error Correction                              | 39        |
| 11           | Inputs and Outputs                            | 49        |
| 11.1         | Control Inputs and Outputs (Standard)         | 49        |
| 11.2<br>11.3 | Control Inputs and Outputs (Option)           | 54<br>58  |
| 12           | Wiring Plans                                  | 61        |
| 12.1         | Control Unit                                  | 61        |
| 12.2         | Print Mechanics Dynacode II 53                | 62        |
| 12.3         | Print Mechanics Dynacode II 107               | 63<br>64  |
| 12.4         |                                               | 04        |

| 13   | Layout Diagrams                      |    |
|------|--------------------------------------|----|
| 13.1 | CPU                                  |    |
| 13.2 | Power Electronics                    |    |
| 13.3 | Dispenser I/O                        |    |
| 13.4 | Motor Plate                          |    |
| 14   | Connector Assignment of Control Unit | 69 |
| 15   | Environmentally-Friendly Disposal    | 71 |
| 16   | Index                                | 73 |

## 1 Notes on this Document

### 1.1 User Notes

This service manual is intended for qualified service and maintenance staff.

This manual contains information about the electronics and the mechanical part of the direct print module.

Information about operation of the direct print module can be taken from our operating manual.

If a problem arises that cannot be solved with help of this service instructions, then please contact your responsible dealer.

### 1.2 Instructions

Basic information and warning references with the corresponding signal words for the danger level are as follows specified in this manual:

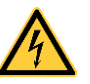

**DANGER** identifies an extraordinarily great and immediate danger which could lead to serious injury or even death.

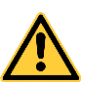

**WARNING** identifies a possible danger could lead to serious bodily injury or even death if sufficient precautions are not taken.

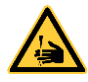

**WARNING** of cutting injuries. Pay attention that cutting injuries caused by blades, cutting

devices or sharp-edged parts are avoided.

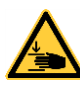

**WARNING** of hand injuries. Pay attention that hand injuries caused by closing mechanical parts of a machine/equipment are avoided.

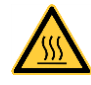

WARNING of hot surfaces. Pay attention so as not to come into contact with hot surfaces.

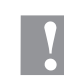

**CAUTION** indicates a potentially dangerous situation which could lead to moderate or light bodily injury or damage to property.

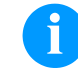

\*

**NOTICE** gives you tips. They make a working sequence easier or draw attention to important working processes.

Gives you tips on protecting the environment.

- Handling instruction
- Optional accessories, special fittings
- Date Information in the display

Notes on this Document

### 1.3 Cross References

| Drawings                                     | References to specific items in a figure are marked with letters. They are identified with parentheses in the text, e.g. (A). If no figure number is provided, letters in the text always refer to the graphic directly above the text. If a reference is made to another graphic, the figure number is specified, e.g. (A, in figure 5). |
|----------------------------------------------|----------------------------------------------------------------------------------------------------|
| Cross references to<br>chapters and sections | For a cross reference to chapters and sections, the chapter number<br>and page number are specified, e.g. a reference to this section: see<br>chapter 1.3.2, page 35).                                                                                                    |
| References to other documents                | References to other documents have the following form: See 'operating manual'.                                                                                                    |

Workplace and

method of working

### 2 Safety Instructions

### 2.1 General Safety Instructions

- $\Rightarrow$  Keep the area around the device clean during and after maintenance.
- $\Rightarrow$  Work in a safety-conscious manner.
- ⇒ Store dismantled device parts in a safe place while maintenance is being performed.

Clothing

#### CAUTION!

The drawing in of items of clothing by moving parts can lead to injuries.

- ⇒ If possible, do not wear clothing which could be caught by moving device parts.
- $\Rightarrow$  Button or roll up shirt or jacket sleeves.
- $\Rightarrow$  Tie or pin up long hair.
- $\Rightarrow$  Tuck the ends of scarves, ties and shawls into your clothing or secure them with non-conductive clips.

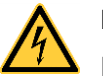

### DANGER!

Risk of death from increased flow of current via metals parts which come into contact with the device.

- $\Rightarrow$  Do not wear clothing with metal parts.
- $\Rightarrow$  Do not wear jewellery.
- $\Rightarrow$  Do not wear glasses with a metal frame.

**Protective clothing** If a possible danger to your eyes is present, wear protective goggles, especially in the following cases:

- when knocking in or knocking out pins and similar parts with a hammer
- when using an electric drill
- when using spring hooks
- when loosening or inserting springs, snap rings and gripping rings
- when soldering
- when using solvents, cleaning agents or other chemicals

**Protective equipment** WARNING! Risk of injury in case of missing or faulty protective equipment.  $\Rightarrow$ After performing maintenance work, attach all safety equipment (covers, safety precautions, ground cables etc.). Replace faulty parts and those which have become unusable. The direct print module is designed for power supply systems of **General safety** instructions 100 V AC ... 240 V AC. Connect the direct print module only to electrical outlets with a ground contact. Couple the direct print module to devices using extra low voltage only. Before making or undoing connections, switch off all devices involved (computer, printer, accessories etc.). Operate the direct print module in a dry environment only and do not get it wet (sprayed water, mist etc.). Do not operate the direct print module in explosive atmosphere and not in proximity of high voltage power lines. Operate the direct print module only in an environment protected against abrasive dust, swarf and other similar impurity. Maintenance and servicing work can only be carried out by trained personnel. Operating personnel must be trained by the operator on the basis of the operating manual. Depending on use, ensure that clothing, hair, jewellery and similar personal items do not contact the exposed rotating parts and/or the moving parts (e.g. print carriage). NOTICE! With the open printing unit (due to construction) the requirements of EN 62368-1 regarding fire protection casing are not fulfilled. These must be ensured by the installation into the end device. The print unit and parts of it (e.g. motor, printhead) can get hot during printing. Do not touch the printhead during operation. Cool down the print unit before changing material, removal or adjustment. Never use highly inflammable consumables. Carry out only the actions described in these operating instructions. Any work beyond this may only be performed by the manufacturer or upon agreement with the manufacturer. Unauthorized interference with electronic modules or their software can cause malfunctions. Other unauthorized work or modifications to the direct print module can endanger operational safety.

**Qualifications of** 

personnel

There are warning stickers on the direct print modules that draw your attention to dangers. Therefore the warning stickers are not to be removed as then you and others cannot be aware of dangers and may be injured.

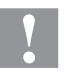

#### CAUTION!

Two-pole fuse.

⇒ Before opening the housing cover, disconnect the printing system from the mains supply and wait for a moment until the power supply unit has discharged.

### 2.2 Safety Handling when Working with Electricity

# $\Rightarrow$ The following work may only be performed by instructed and trained electricians:

- work on the electrical assemblies
- work on the device while it is open and connected to the power supply.

# General precautions to be heeded when beginning maintenance ⇒ Locate the emergency-stop or power switch so that it can be actuated in case of an emergency.

- ⇒ Unplug the device from the electrical outlet before performing the following work:
  - removing or installing power supply units
  - working in the immediate vicinity of exposed power supply parts
  - mechanical inspection of power supply parts
  - modifying the device circuits.
- $\Rightarrow$  Ensure that the device is de-energized.
- ⇒ Check the workplace for possible sources of danger, e.g. moist floors, defective extension cables, faulty protective conduction connections.

| Additional precautions<br>to be heeded for<br>devices with exposed<br>energized parts | $\Rightarrow$ | Give another person the task of remaining near the workplace.<br>This person must be familiar with the location and operation of<br>the emergency-stop and power switches and switch off the<br>power if danger arises.     |
|---------------------------------------------------------------------------------------|---------------|----------------------------------------------------------------------------------------------------|
|                                                                                       | $\Rightarrow$ | Use only one hand while working on electrical circuits when a device is switched on. Hold the other hand behind your back or put it in your jacket pocket.<br>This prevents the electricity from flowing through your body. |
| Tools                                                                                 | $\Rightarrow$ | Do not use worn or damaged tools.                                                                                                    |
|                                                                                       | $\Rightarrow$ | Use only tools and testing equipment that is suitable for the respective task.                                                                                                    |
|                                                                                       |               |                                                                                                    |
| What to do in case an accident occurs                                                 | $\Rightarrow$ | Proceed in a very cautions and calm manner.                                                                                                    |
|                                                                                       | $\Rightarrow$ | Avoid endangering yourself.                                                                                                    |
|                                                                                       | $\Rightarrow$ | Switch the power off.                                                                                                    |
|                                                                                       | $\Rightarrow$ | Request medical help (emergency physician).                                                                                                    |
|                                                                                       | $\Rightarrow$ | Call for first aid if necessary.                                                                                                    |
|                                                                                       |               |                                                                                                    |

#### 3 **General Notes**

#### 3.1 **Continuous Mode**

**Material Speed** 

Please note that the material has sufficient adhesion at the pressure transducer roll or encoder roll to permit the exact speed by the encoder.

It is only possible to print when respecting the operating conditions, i.e. the speed has to be observed.

**Print Principle** 

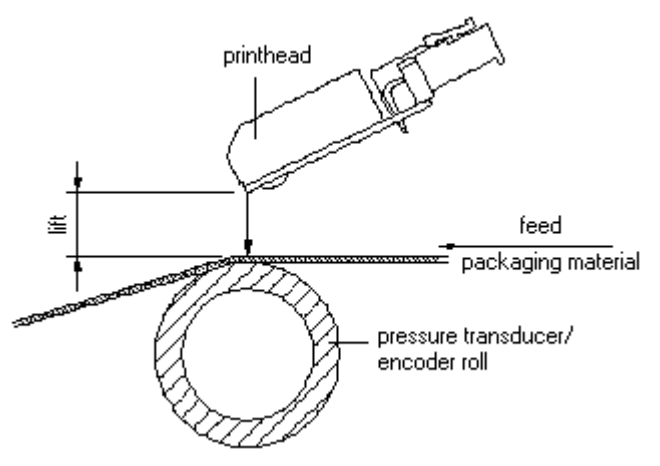

### Figure 1

After starting a print order the printhead moves against the print medium. The feed of material is registered by the encoder and then evaluated. The printhead is in start position as long as the printing onto the moving material is finished and then it moves back to its home position.

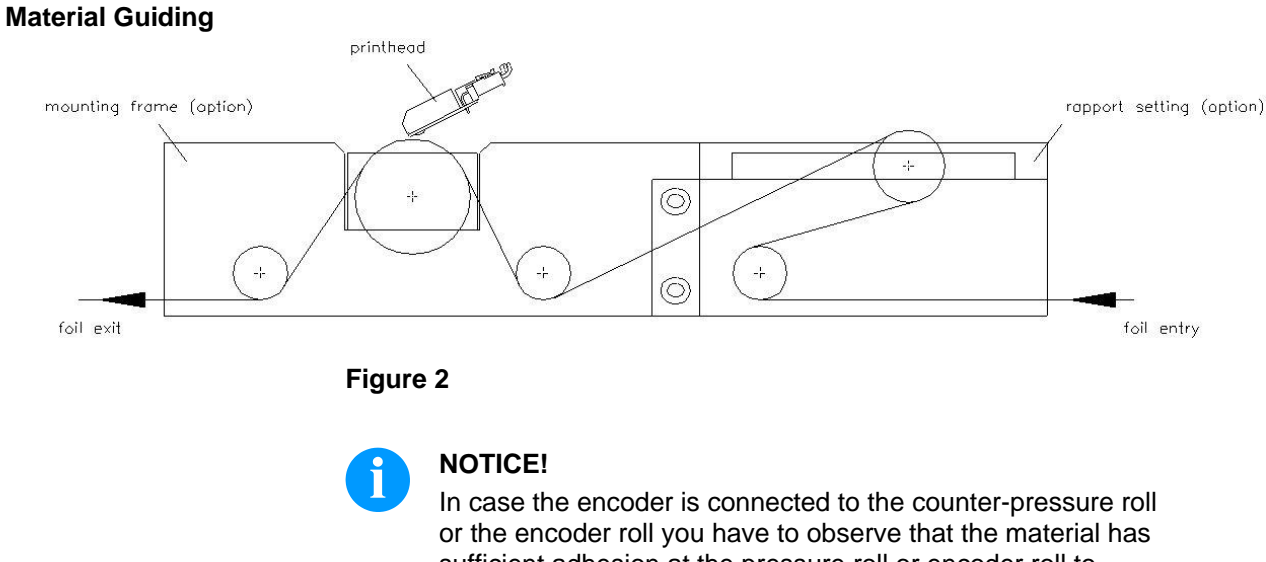

sufficient adhesion at the pressure roll or encoder roll to guarantee an exact speed by the encoder.

### 3.2 Intermittent Mode

### **Print Principle**

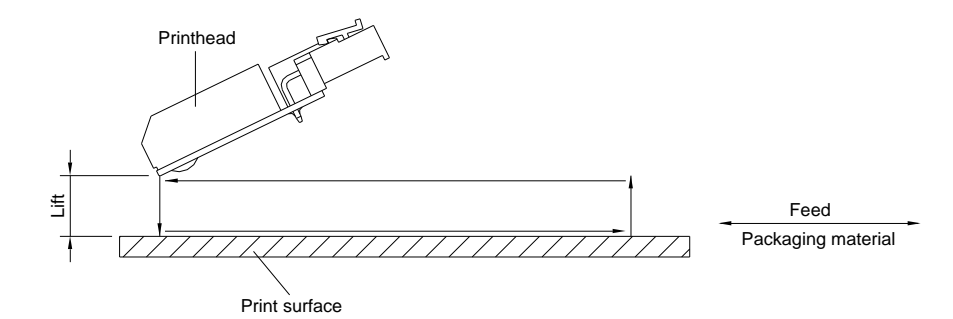

### Figure 3

After starting a print order the printhead moves against the print medium. Afterwards the printing carriage moves corresponding to the set or transferred layout length linear over the material which is to be printed. After the print procedure the printhead again lifts up and the printing carriage moves again to the starting position.

### **Print position**

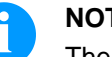

### NOTICE!

The direct print module is delivered with a default print length of 65 mm. In order to use the maximum print length of 75 mm, the print position value must be changed to 93.

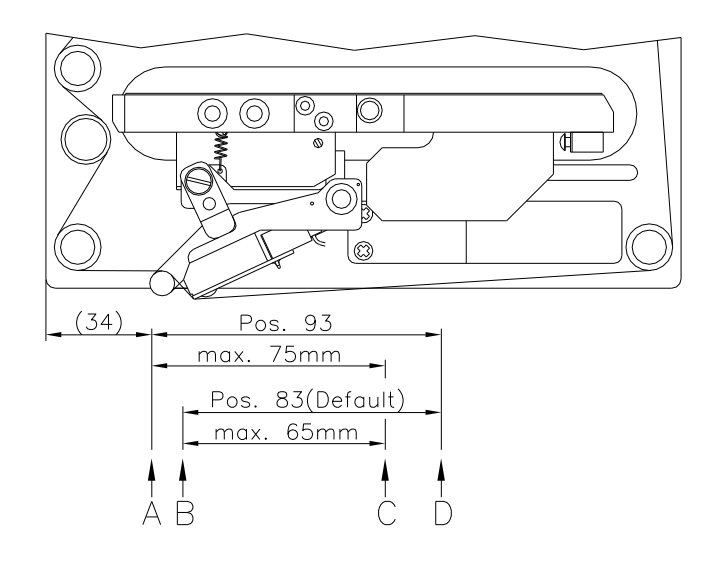

### Figure 4

A: Print pos. / Start pos. value = 93

- B: Print pos. / Start pos. value = 83
- C: Max. position print end
- D: Stand-by position

#### **Change the Module Type** 3.3

Tap on the Functions button.

On the left side of the display, select Maintenance/ System Settings.

| Maintenance - System settings | CV Valentin<br>DRUCKSYSTEME | 숫<br>Favourite            | Configuration | Memory Card  |
|-------------------------------|-----------------------------|---------------------------|---------------|--------------|
|                               | ➢ Test Function             | Printer Type              |               | DC II c53/12 |
|                               | Print Preview               | Reset Paper Counter Print | head          |              |
|                               | » LCD                       | Reset Paper Counter Mach  | ine           |              |
|                               | Printer Info                | Set Default Values        |               |              |
|                               |                             | OEM Customer ID           |               | 0            |
|                               |                             |                           |               |              |
|                               |                             |                           |               |              |
|                               |                             |                           |               |              |
|                               |                             |                           |               |              |
|                               | IDLE                        | <b>Configuration</b>      |               |              |

Select Printer Info, tap on the desired Printer Type and confirm your selection.

|                 | F            | ☆<br>Favourite |         | Confi | guration | Memory Card  |
|-----------------|--------------|----------------|---------|-------|----------|--------------|
| ➢ Test Function | Printer T    | уре            |         |       | _        | DC    c53/12 |
| ▶ Print Preview | Reset Pa     | Enter P        | assword | ×     |          |              |
| » LCD           | Reset Pa     | 1              | 2       | 3     |          |              |
| ▶ Printer Info  | Set Defa     |                | -       | 6     |          |              |
|                 | OEM Cus      | 4              | 5       | ø     |          | 0            |
|                 |              | 7              | 8       | 9     |          |              |
|                 |              | ±              | 0       | del   |          |              |
|                 |              |                | ✓       |       |          |              |
|                 |              |                |         |       |          |              |
| IDLE            | <b>Confi</b> | guration       |         |       |          |              |

In order to change the printer type, the service password must be entered.

Password: 2904

After entering the service password, the device is restarted.

## 4 Electronics (Replacing Components)

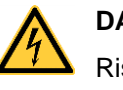

### DANGER!

Risk of death via electric shock!

⇒ Before opening the housing cover, disconnect the printing system from the mains supply and wait for a moment until the power supply unit has discharged.

### 4.1 Primary Fuses

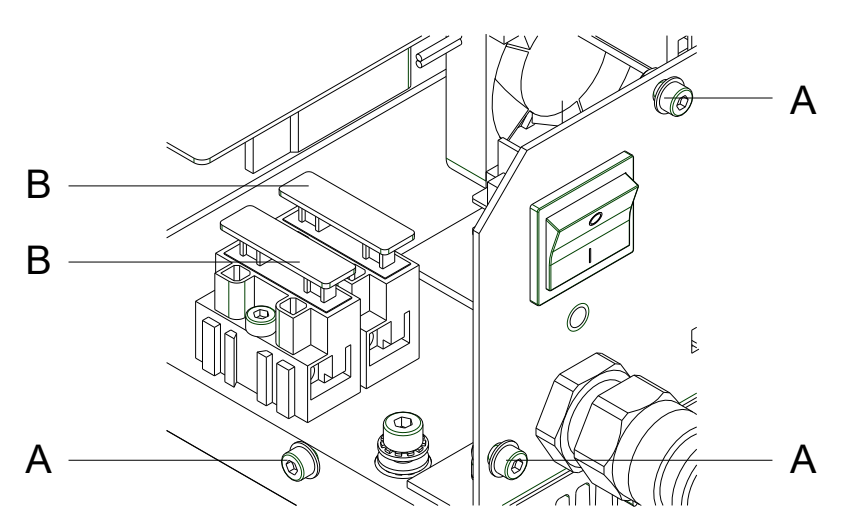

### Figure 5

- 1. Unplug the control unit from the electrical outlet.
- 2. Unscrew all screws (A) and remove the housing.
- 3. Pull the fuse-holder (B) from the housing.
- 4. Replace the fuses (2x T4A 250 V).
- 5. Push the fuse-holer (B) into the housing until it engages.
- 6. Close the housing of the printing sytsem.

### 4.2 CPU PCB

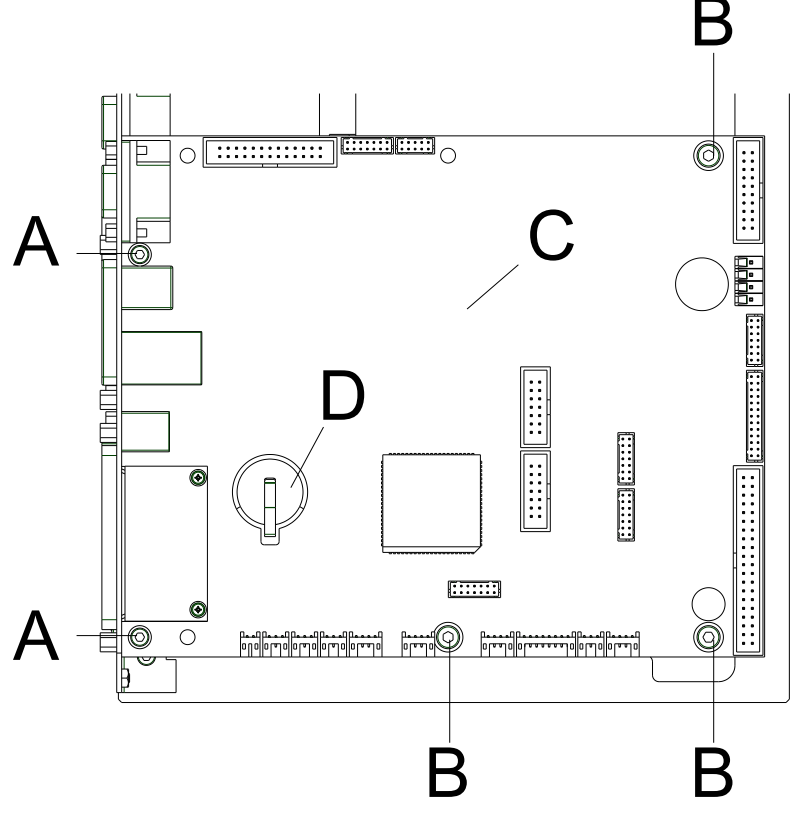

Figure 6

# Remove the CPU PCB

### NOTICE!

Save the configuration of direct print module onto a CF card.

- 1. Unplug the control unit from the electrical outlet.
- 2. Remove the cover of control unit.
- 3. Unplug all connections from the CPU PCB (C).
- 4. Remove the fixing screws (A).
- 5. Remove all screws (B) from the CPU PCB.
- 6. Remove the CPU BCP (C) carefully.

Install the CPU PCB

- 1. Install the CPU PCB (C) with the interface connections into the connection plate.
- 2. Fix the CPU PCB with screws (B).
- 3. Tighten the screws (A).
- 4. Insert all plug connections on the PCB.
- 5. Restore all interface connections.
- 6. Connect again the power cable.
- 7. Verify the firmware version and update it, if necessary.
- 8. Load the configuration of the direct print module from CF card. Otherwise set the configuration with help from the function menu.

### 4.3 Battery

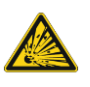

### DANGER!

Danger of explosion due to improper replacement of the battery!

- $\Rightarrow$  Use non-conductive tools.
- $\Rightarrow$  Pay attention to polarity.
- 1. Lift up the fixing bracket by means of a non-metallic device (e.g. plastic ruler).
- 2. Remove the battery.
- 3. Instert a new battery (CR 2032) into the support (D, Figure 6).

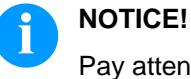

Pay attention to polarity.

### 4.4 Input/Output Board

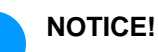

The inputs/outputs can be tested in the Service Functions.

If an input is activated then the position corresponding to this input changes to 1.

To activate an output, move the cursor to the corresponding position and press the keys A and T to set value 1.

To deactivate the output, set the corresponding position again to 0.

Inputs and outputs marked with 'x' are not occupied (example at the left side). The example refers to the I/O Profile 'standard\_direct' (see function menu *I/O Parameters*).

| Dynacode II                |
|----------------------------|
| Output:<br>xxxxxxx0xxx0x00 |
| Dynacode II                |

Input: 0x0x0xxxxxxxxxxxx

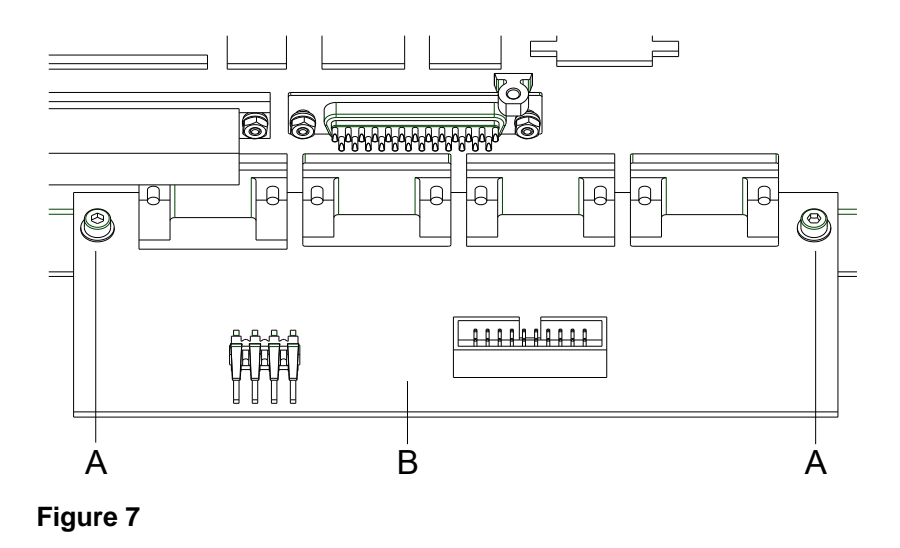

| Remove the  | 1. | Unplug the control unit from the electrical outlet |
|-------------|----|----------------------------------------------------|
| I/O board   | 2. | Remove the cover of control unit.                  |
|             | 3. | Remove the CPU PCB (see chapter 4.2, page 16).     |
|             | 4. | Remove all connections from the I/O interface (B). |
|             | 5. | Remove the screws (A).                             |
|             | 6. | Remove the I/O board.                              |
|             |    |                                                    |
|             |    |                                                    |
| Install the | 1. | Install the new I/O board.                         |
| I/O board   | 2. | Tighten the screws (A).                            |
|             | 3. | Insert again all connections.                      |
|             | 4. | Install the CPU PCB.                               |
|             | 5. | Close the housing of control unit.                 |
|             |    |                                                    |

6. Connect again the power cable.

### 4.5 Power Supply Unit

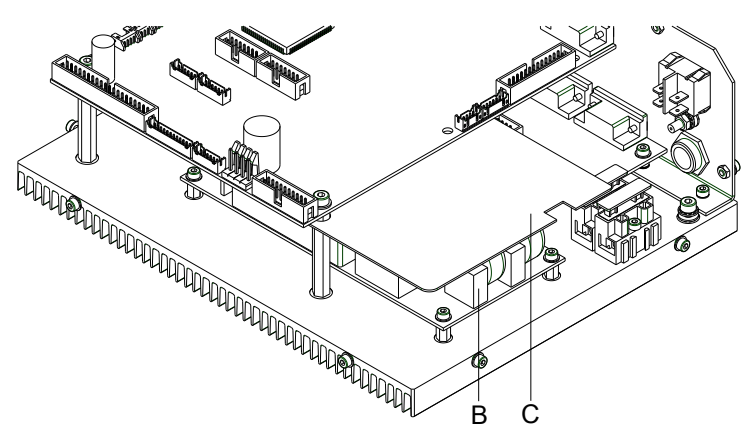

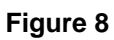

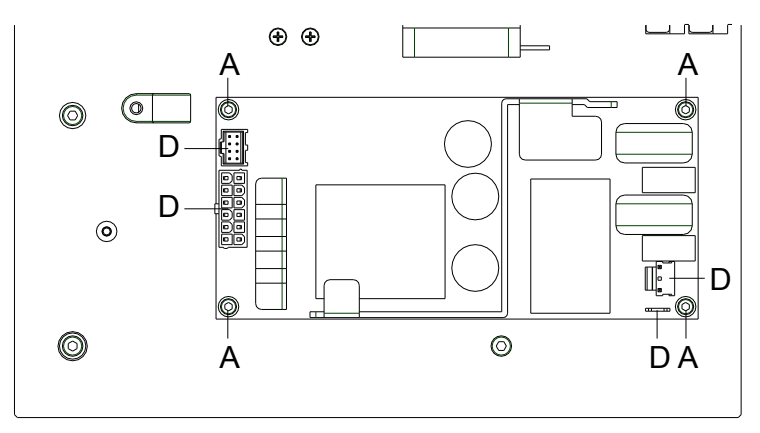

### Figure 9

| Remove the power<br>supply unit | 1.<br>2.<br>3.<br>4.<br>5. | Unplug the control unit from the electrical outlet.<br>Remove the CPU PCB (see chapter 4.2, page 16).<br>Remove the insulating plate (C).<br>Remove the plug connectors (D) from the power unit (B).<br>Loosen the screws (A) of the power supply unit (B).<br>At the same time hold the power supply unit. |
|---------------------------------|----------------------------|----------------------------------------------------------------------------------------------------|
| Install the power supply unit   | 1.                         | Place the new power unit in the control unit and fix it with the screws (A).                                                                                                    |
|                                 | 2.                         | Connect the plug connectors (D) to the power unit (B).                                                                                                    |
|                                 | 3.                         | Fix the insulating plate (C).                                                                                                    |
|                                 | 4.                         | Install the CPU PCP.                                                                                                    |
|                                 | 5.                         | Close the housing of control unit.                                                                                                    |
|                                 | 6.                         | Connect again the power cable.                                                                                                    |

#### 5 Cleaning

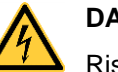

## **DANGER!**

Risk of death via electric shock!

 $\Rightarrow$ Before opening the housing cover, disconnect the printing system from the mains supply and wait for a moment until the power supply unit has discharged.

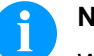

### NOTICE!

When cleaning the label printer, personal protective equipment such as safety goggles and gloves are recommended.

#### 5.1 **Cleaning Instructions**

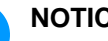

### NOTICE!

The handling instructions for the use of Isopropanol (IPA) must be observed. In the case of skin or eye contact, immediately wash off the fluid thoroughly with running water. If the irritation persists, consult a doctor. Ensure good ventilation.

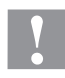

### **CAUTION!**

Abrasive cleaning agents can damage the direct print module!

- $\Rightarrow$ Do not use abrasives or solvents to clean the outer surface of the direct print module.
- 1. Remove dust and paper fuzz in the printing area with a soft brush or vacuum cleaner.
- 2. Clean the outer surfaces with an all-purpose cleaner.

### 5.2 Transfer Ribbon Roller

A soiled ribbon roller can lead to reduced print quality and can affect transport of material.

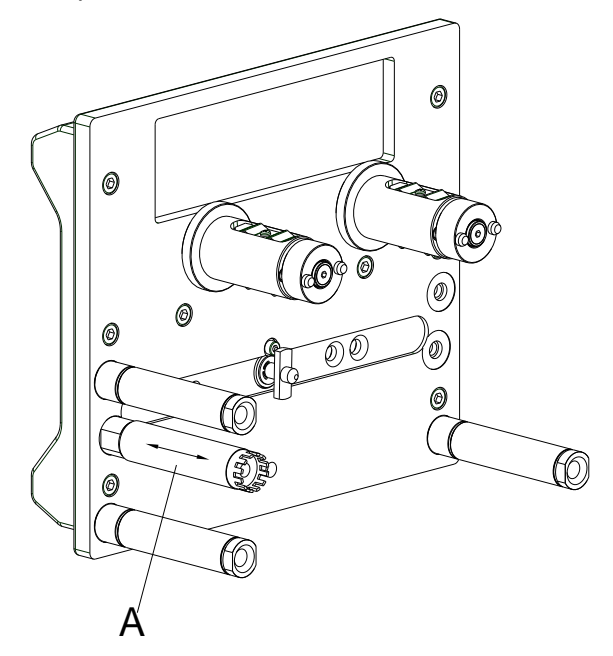

### Figure 10

- 1. Remove the transfer ribbon cassette.
- 2. Remove deposits with the roller cleaner and a soft cloth.
- 3. If the roller (A) appears damaged, replace it.

### 5.3 Printhead

Printing can cause accumulation of dirt at printhead e.g. by colour particles of transfer ribbon, and therefore it is necessary to clean the printhead in regular periods depending on operating hours, environmental effects such as dust etc.

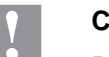

### CAUTION!

Printhead can be damaged!

- $\Rightarrow$  Do not use sharp or hard objects to clean the printhead.
- $\Rightarrow$  Do not touch protective glass layer of the printhead.
- 1. Remove the transfer ribbon cassette.
- 2. Clean the printhead surface with a special cleaning pen or a cotton swab dipped in pure alcohol.
- 3. Before using the printing syste, let the printhead dry for about two to three minutes.

### 6 Printhead

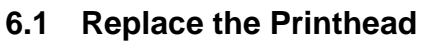

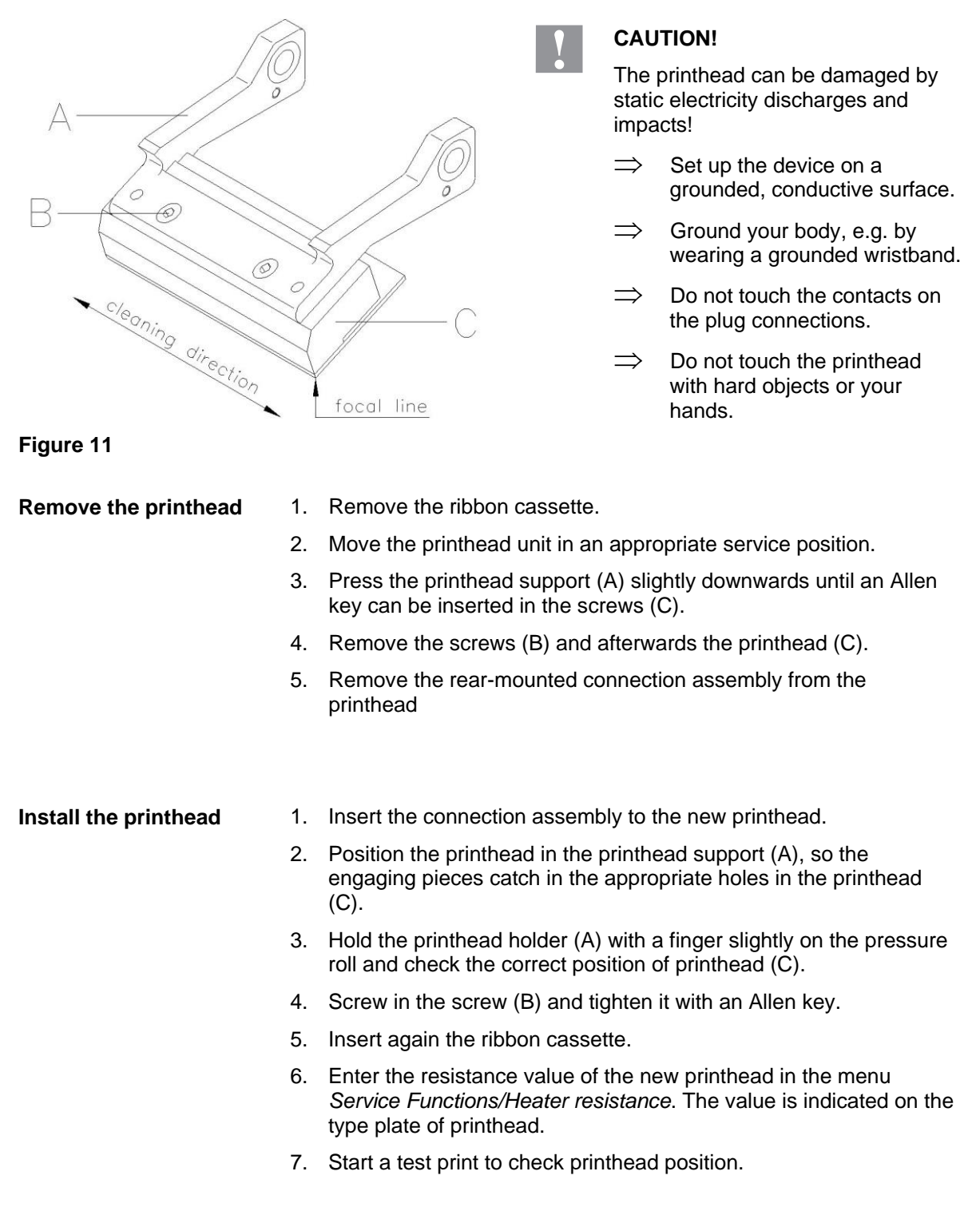

### 6.2 Angle Adjustment\*

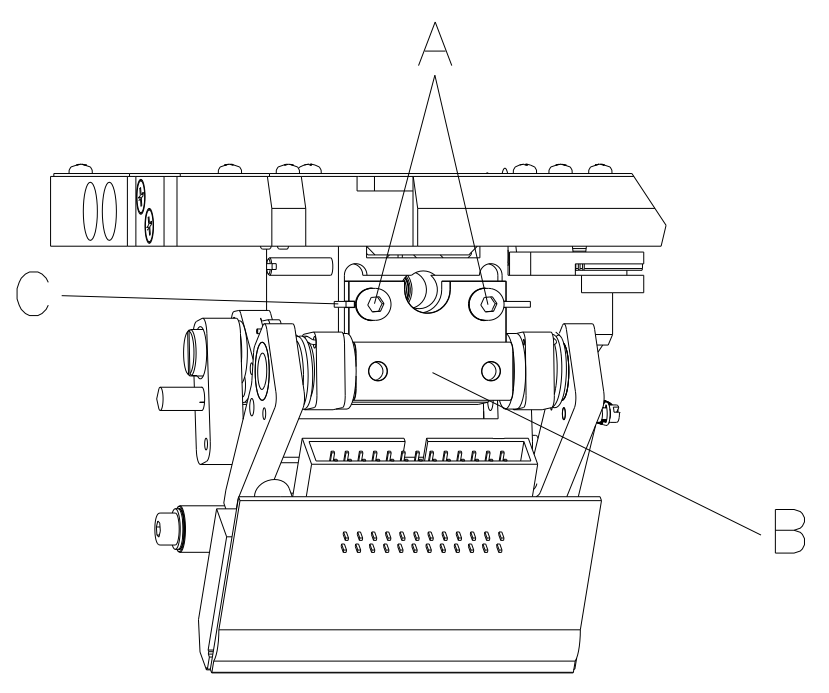

### Figure 12

The installation angle of the printhead is default 26° to the print surface. However, manufacturing tolerances of printhead and mechanics can require another angle.

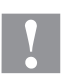

### CAUTION!

Damage of printhead by unequal use! Higher wastage of ribbon by faster ripping.

- $\Rightarrow$  Only change the factory settings in exceptional cases.
- 1. Loosen slightly two Allen head screws (A).
- Move the adjusting part (B) to adjust the angle between the printhead and printhead support. move downwards = decrease angle move upwards = increase angle
- 3. Tighten again the Allen head screws (A).
- 4. Start a print order with approx. three layouts to check the correct unwrinkled ribbon run.

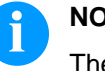

### NOTICE!

The slots (C) serve for position control. Pay attention to a parallel adjustment.

\* intermittend mode

View of transfer ribbon cassette

# 

## 7 Ribbon Cassette (Replacing Components)

Figure 13

### 7.1 Track Roller

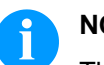

### NOTICE!

The track roller can be removed without previous loosening of the switch roll. Use a screw driver with max. diameter 5 mm and remove the screw (B).

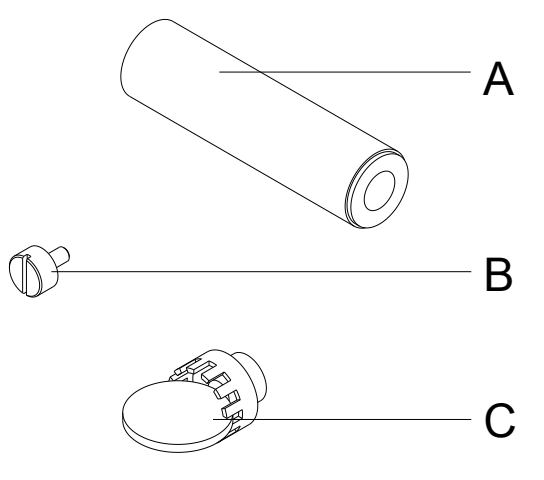

### Figure 14

Remove the track roller

- 1. Remove the switch roll (C) from track roller (A). Use a 5 Cent coin or similar auxiliaries.
- 2. Remove the screw (B).
- 3. Remove the pillar from the track roller (A).

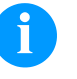

### NOTICE!

The sliding supports of track roller are destined for unlubricated operation and therefore are not to be oiled.

However, a one-time lubrication at installation improves the infeed manner.

Install the track roller

- 1. Install the track roller (A) to the pillar.
- 2. Tighten the screw (B).
- 3. Install the switch roll (C) to the track roller (A).

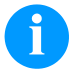

### NOTICE!

Use screw locking adhesive Loctite  $^{\ensuremath{\mathbb{R}}}$  243  $^{\ensuremath{\mathbb{M}}}$  to secure screw (B) against unintentional unscrewing.

### 7.2 Return Pulley

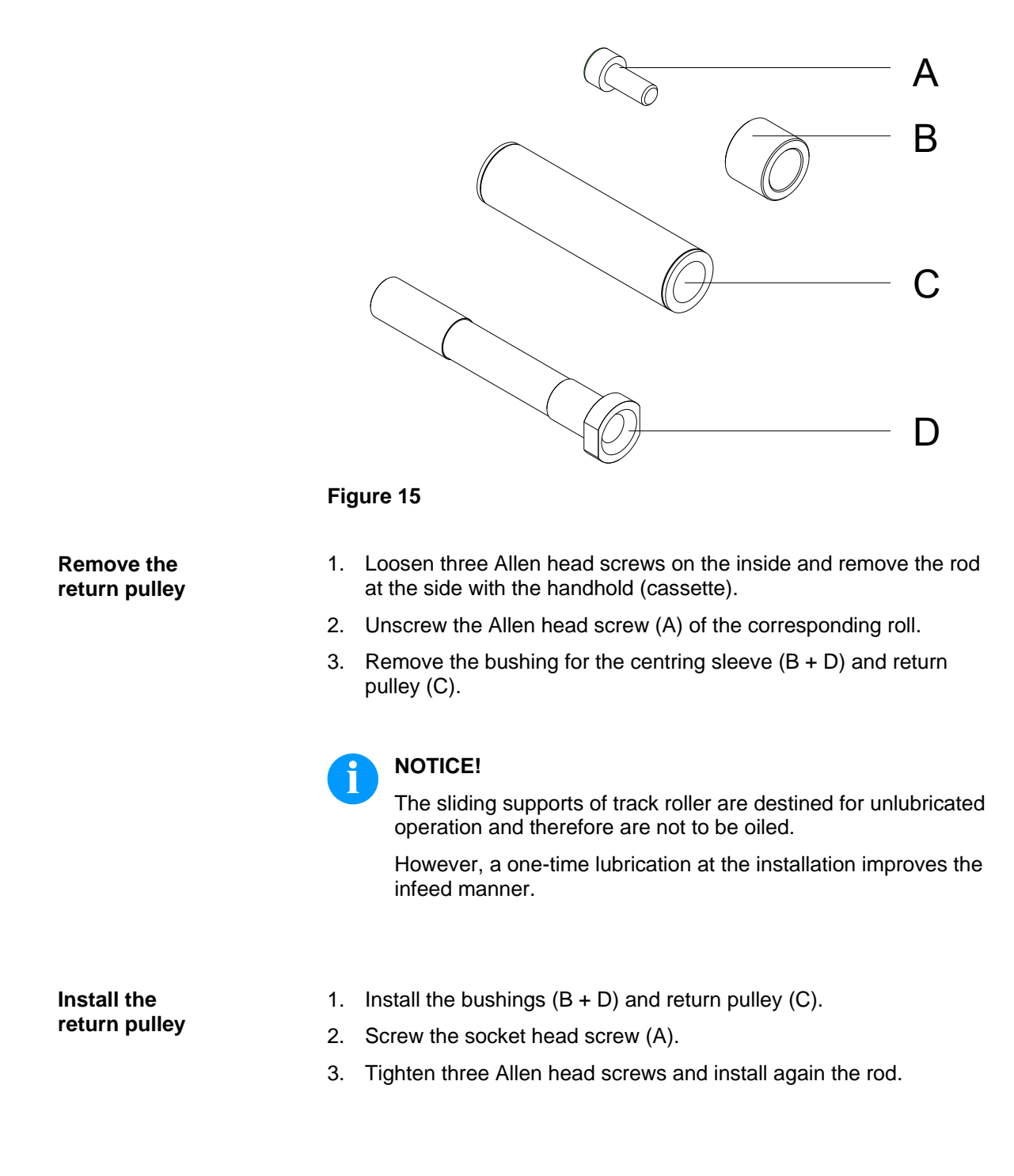

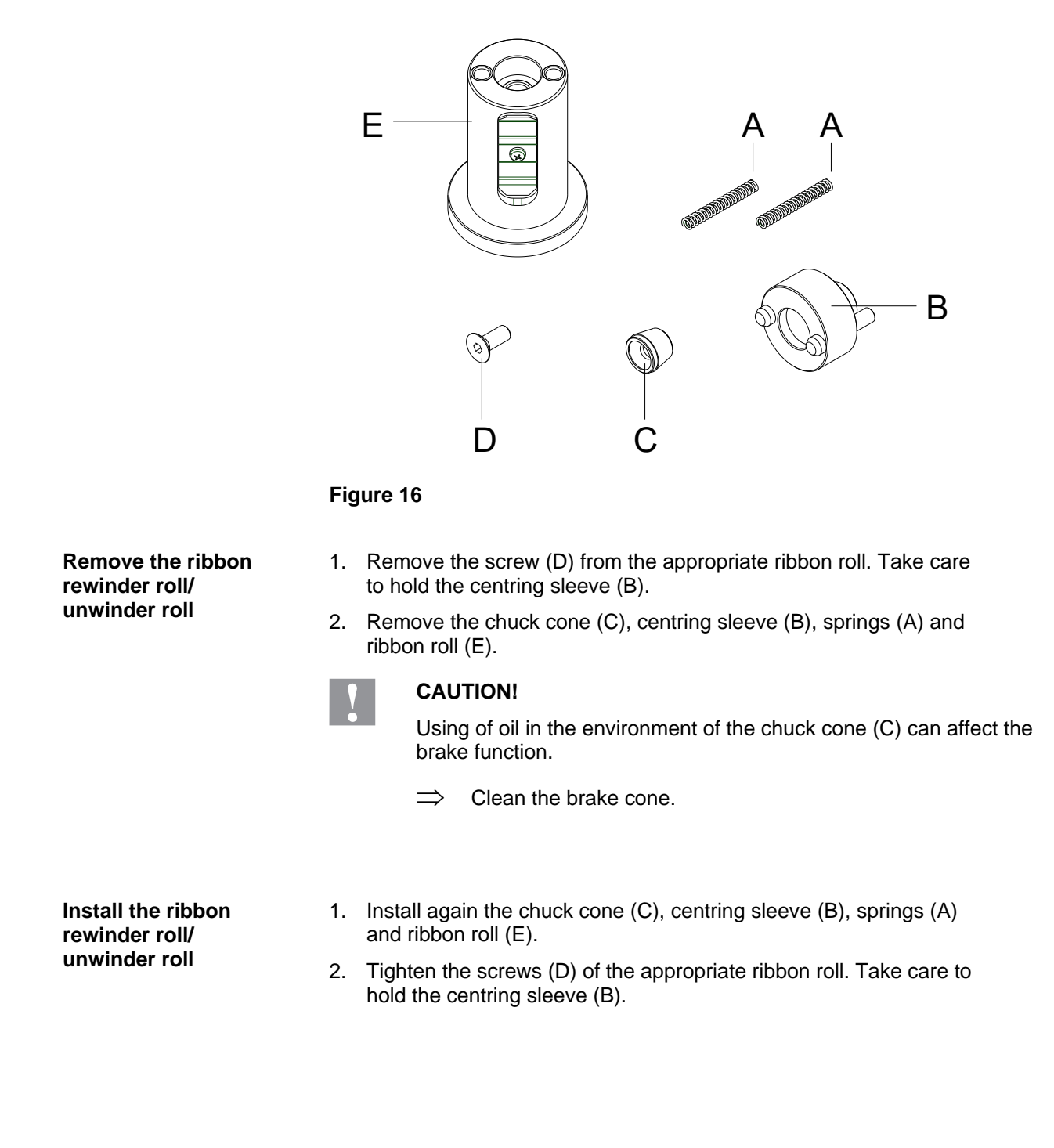

### 7.3 Ribbon Rewinder Roll/Unwinder Roll

View of printing carriage

## 8 Printing Carriage (Replacing Components)

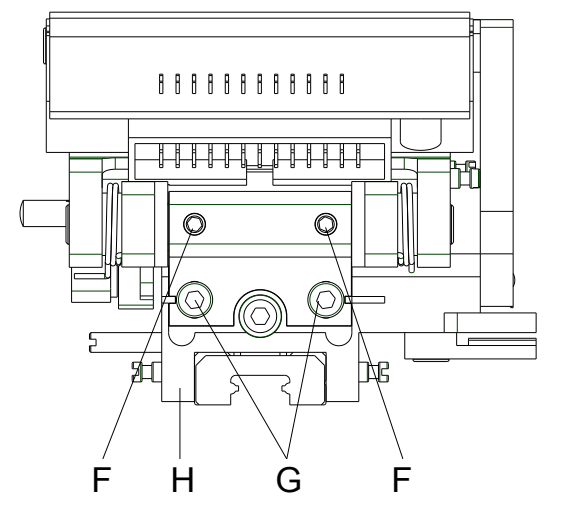

Figure 17

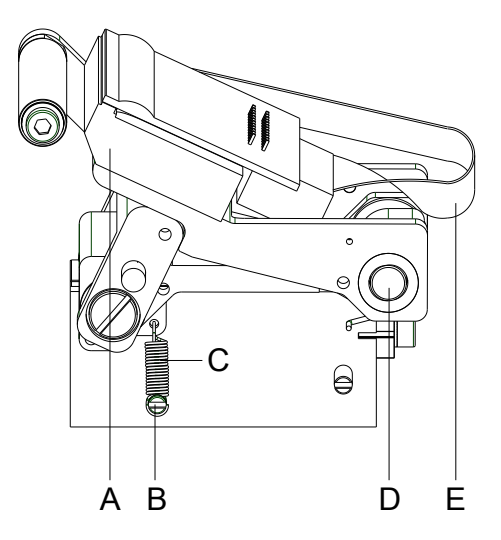

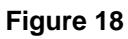

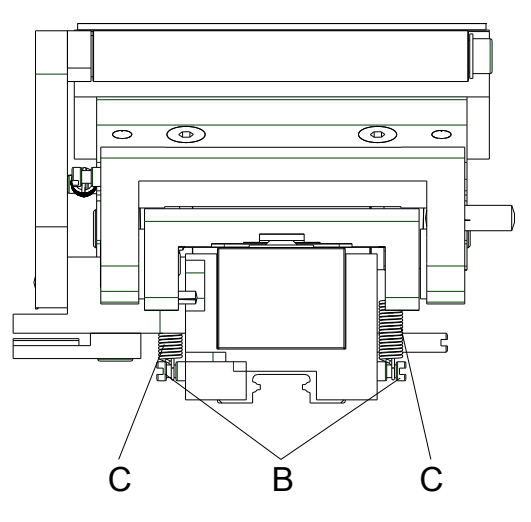

Figure 19

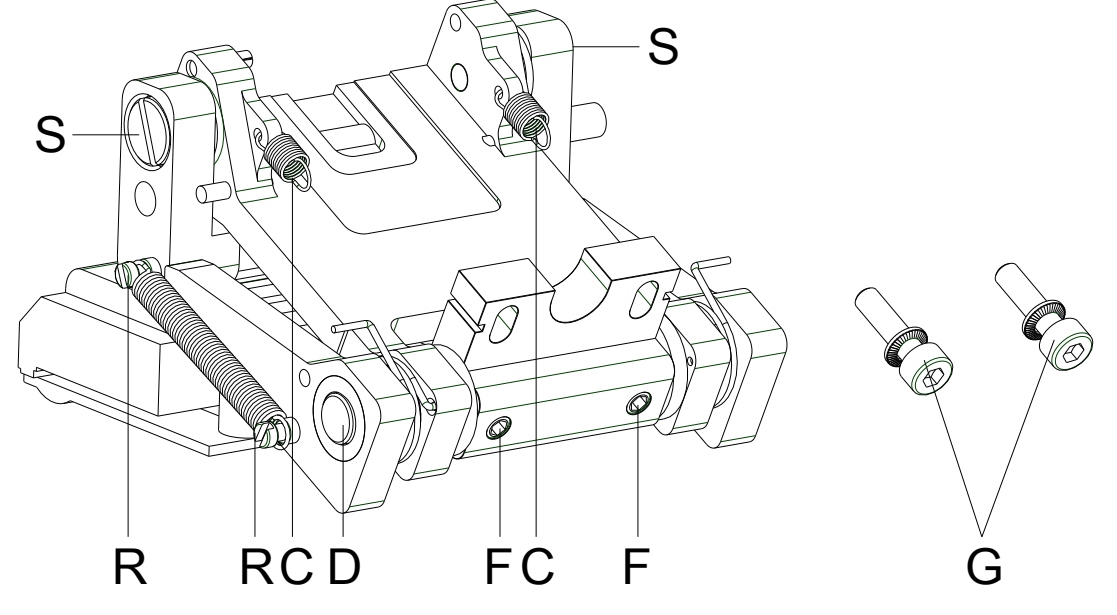

### 8.1 Printhead Fastener, Pressure Bail, Interlayer

Figure 20

- 1. Remove the transfer ribbon cassette.
- 2. Push both tension springs (C, Figure 19) with tweezers from the pillars (B, Figure 19).
- 3. Remove the printhead cable (E, Figure 18) from the printhead (A, Figure 18).
- 4. Remove the Allen head screws (G, Figure 17).
- 5. Remove the complete printhead unit (printhead fastener, pressure bail, interlayer).
- Start the necessary service work, e.g. replacing springs (C) or printhead fastener.
  Please read the following notice.

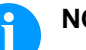

### NOTICE!

The component can be decomposed in more individual parts. Unscrew the pillars (F) and remove the printhead shaft (D). At installation take care of parallelism of slots next to the screws (G) to the slots in the guiding carriage (H, Figure 17).

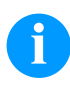

### NOTICE!

Use screw locking adhesive Loctite<sup>®</sup>  $243^{TM}$  to secure pillars (F) and screws (R + S) against unintentional unscrewing.

### 8.2 Guiding Carriage

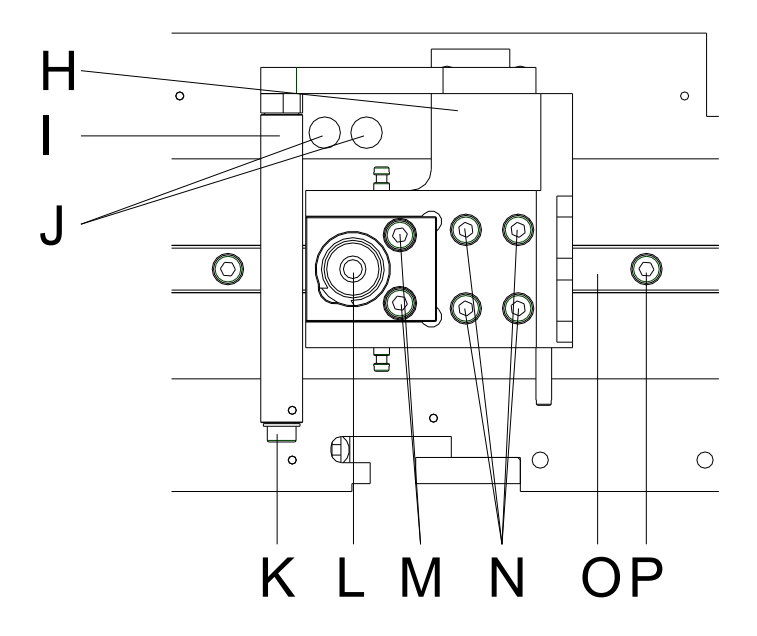

### Figure 21

### 1. Replacing pneumatic cylinder

for replacing the pneumatic cylinder (L), remove the Allan head screws (M) and then remove the pneumatic tube.

### 2. Replacing linear guiding

for replacing the linear guiding (O), remove the Allan head screws (N).

Push the guiding carriage (H) aside until the track carriage underneath appears. For replacing the linear guiding (O), remove the Allen head screws (P).

The guiding has only little play in the nut to guarantee a linear guiding.

Lever the linear guiding by means of a screw driver carefully.

## NOTICE!

If the new guiding should have too much play in the nut, press it to the edge and tighten it.

### 3. Replacing guiding roll

for replacing the guiding roll (I), remove the Allan head screw (K).

### 4. Replacing guiding carriage

for replacing the guiding carriage (H), push the carriage over drillings (J).

Insert the allen key 2,5 from the botton through the drillings (J) in the screws of the clamping sheet (not visible).

Remove four screws (N) and remove guiding carriage (H).

### NOTICE!

Use screw locking adhesive Loctite<sup>®</sup>  $243^{TM}$  to secure screws (I) of the washer lock (J) against unintentional unscrewing.

### 8.3 Motor Circuit Board

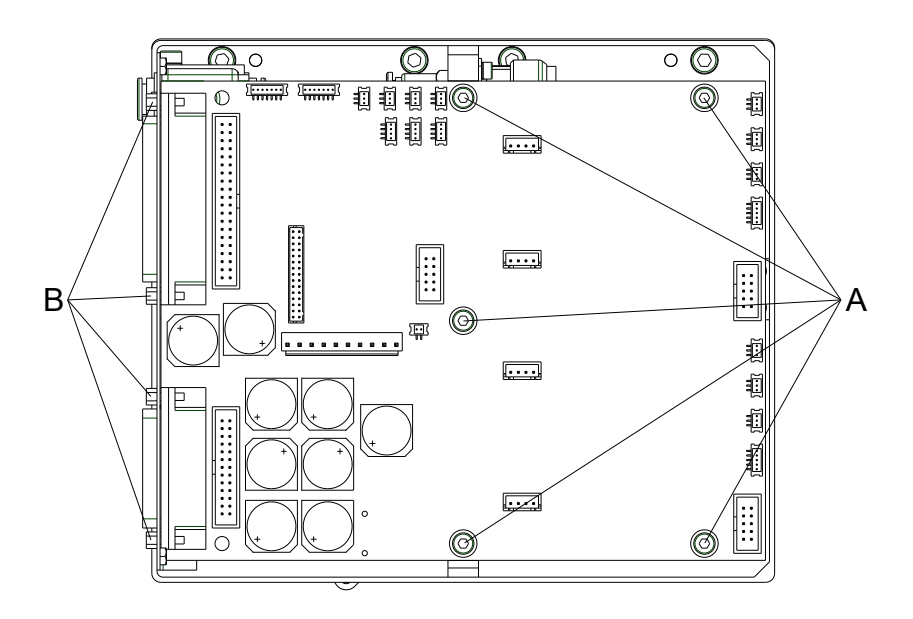

#### Figure 22

Remove the motor circuit board

- 1. Remove the connecting cable between the control unit and print mechanics.
- 2. Loosen the side screws and remove the mechanics housing at the rear.
- 3. Remove all connections at the motor circuit board.
- 4. Remove the screws (A).
- 5. Remove the hexagonal bolt (B) at the plug connectors.
- 6. Remove the motor circuit board.

Install the motor circuit board

- 1. Insert a new motor circuit board.
- 2. Insert the hexagonal bolt (B) at the plug connectors.
- 3. Tighten the screws (A).
- 4. Insert all connections to the motor circuit board.
- 5. Tighten the side screws and fix the mechanics housing at the rear.
- 6. Insert the connecting cable between control unit and print mechanics.

### NOTICE!

Use screw locking adhesive Loctite<sup>®</sup> 243<sup>™</sup> to secure hexagon bolts (B) against unintentional unscrewing.

## 9 Print Mechanics (Replacing Components)

### 9.1 Pneumatic Valve

**DANGER!** 

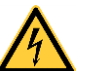

### Danger of injury by causing a short-circuit.

Because of technical reasons, the adjusting screw of pressure control device unit is on a voltage potential of 5V.

- $\Rightarrow$  Use isolated tools.
- $\Rightarrow$  Do not touch components connected with mass.

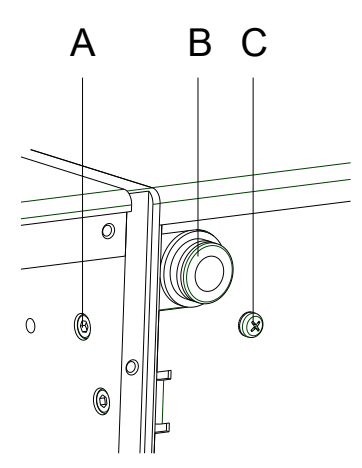

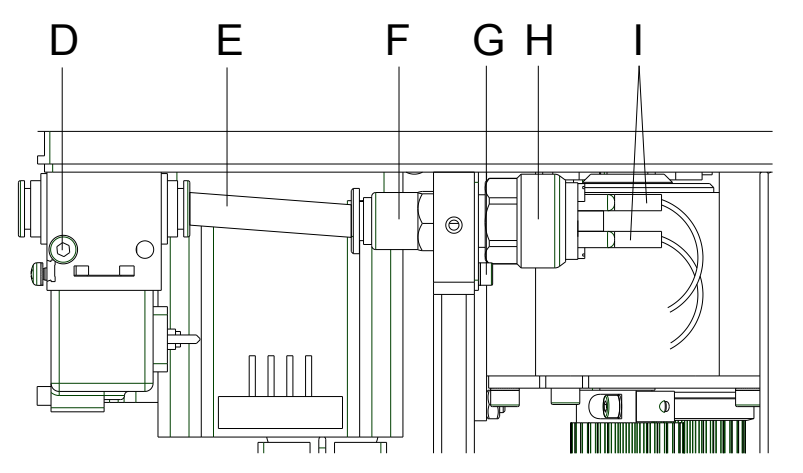

### Figure 23

Remove the

pneumatic valve

Figure 24

- 1. Loosen the side screws and remove the mechanics housing at the rear.
- 2. Loosen the screws (A, C, and G).
- 3. Loosen the tube (E) from the plug-in connection of pneumatic valve (B)
- 4. Remove the pressure switch unit outwards.
- 5. Loosen the tube item (Ø 4 mm) at the bottom side of the valve (not visible) and remove the pneumatic valve.
- 6. Loosen the screw (D) and remove the pneumatic valve from aluminium fastener.

# Install the pneumatic valve

- 1. Install the new pneumatic valve with screw (D) at the aluminium fastener.
- 2. Insert the tube item at the bottom side of the valve.
- 3. Install the pressure switch unit.
- Fix the tube item (E) at the plug-in connection of pneumatic valve (B).
- 5. Tighten the screws (A, C, and G).
- 6. Tighten the side screws and fix the mechanics housing at the rear.

### 9.2 Pressure Switch

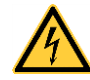

#### DANGER!

Danger of injury by causing a short-circuit.

Because of technical reasons, the adjusting screw of pressure control device unit is on a voltage potential of 5V.

- $\Rightarrow$  Use isolated tools.
- $\Rightarrow$  Do not touch components connected with mass.

| Remove the<br>pressure switch | 1. | Loosen the side screws and remove the mechanics housing at the rear.              |
|-------------------------------|----|-----------------------------------------------------------------------------------|
|                               | 2. | Remove the screws (A, C, and G).                                                  |
|                               | 3. | Loosen the tube (E) from the plug-in connection of pneumatic valve (B).           |
|                               | 4. | Remove the pressure switch unit outwards.                                         |
|                               | 5. | Remove the screw in union (F) with all gaskets and then unplug the flat plug (I). |
|                               | 6. | Remove the pressure switch (H).                                                   |
| Install the                   | 1. | Install the new pressure switch.                                                  |
| pressure switch               | 2. | Insert the flat plug (I) and fix the screw in union (F) with all gaskets.         |
|                               | 3. | Install the pressure switch unit.                                                 |
|                               | 4. | Fix the tube item (E) at the plug-in connection of pneumatic valve (B).           |
|                               | 5. | Tighten the screws (A, C, and G).                                                 |
|                               | 6. | Tighten the side screws and fix the mechanics housing at the rear.                |
|                               |    |                                                                                   |
|                               |    |                                                                                   |

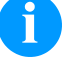

### NOTICE!

At the new pressure switch you have to set the switch-point. For this procedure, the compressed air supply is set to 2 bars at manometer. In the *Service Functions* menu the value 'P' for compressed-air control is examined. Turn at the adjusting thread of pressure switch (between flat connections!) until the value changes from 0 to 1.

If you set at manometer a value smaller 2 bar, then value 'P' must be again set to 0. Adjust finely again if necessary.

|                       | 9.3                                    | Encoder                                                                                                    |
|-----------------------|----------------------------------------|----------------------------------------------------------------------------------------------------|
|                       |                                        |                                                                                                    |
| Figure 25             |                                        | Figure 26                                                                                                    |
| Remove the<br>encoder | 1.<br>2.<br>3.<br>4.<br>5.<br>6.<br>7. | Remove the connecting cable between the control unit and print mechanics.<br>Loosen the side screws and remove the mechanics housing at the rear.<br>Remove the hexagon bolt at the plugs (see chapter 8.3, page 32).<br>Remove the screws (A + F) and the screw at the valve holder (see chapter 9.1, page 33).<br>Remove the connection plate (B).<br>Unplug the connector assembly (E).<br>Press the engagement hook (D) of the encoder (C) inwards and push the encoder forwards on the aluminium plate. |
| Install the encoder   | 1.                                     | Push the encoder into the aluminium plate and take care that the engagement hooks (D) engage.                                                                                                    |
|                       | 2.                                     | Insert the connector assembly (E).                                                                                                    |
|                       | 3.                                     | Install the connection plate.                                                                                                    |
|                       | 4.                                     | Tighten the screws (A + F) and screw at the valve holder.                                                                                                    |
|                       | 5.                                     | Insert hexagonal bolt at the plugs.                                                                                                    |

6. Tighten the side screws and fix the mechanics housing at the rear.

7. Insert the connecting cable between control unit and print mechanics.

### 9.4 Limit Switch

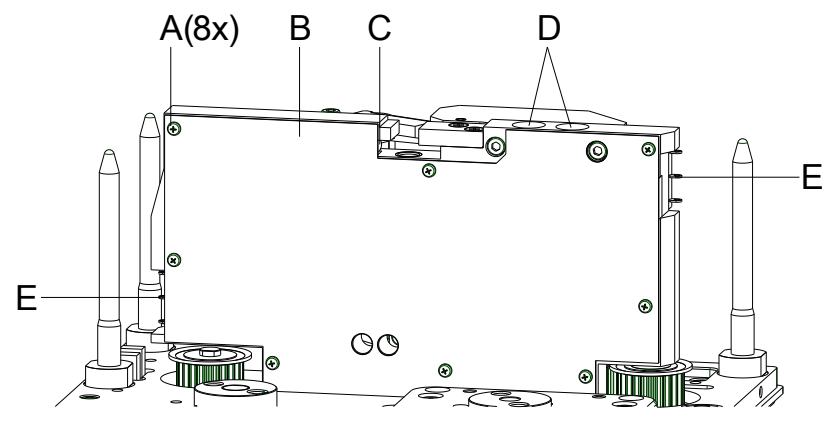

#### Figure 27

| 1. | Loosen the side screws and remove the mechanics housing at the |
|----|----------------------------------------------------------------|
|    | rear.                                                          |

- 2. Remove the screws (A) of cover plate (B). The limit switches (E) are on the bottom side of aluminium plate.
- 3. Loosen the screws of the limit switch.
- 4. Trace the connecting lines and remove them from the motor plate.
- 5. Remove the limit switch.

# Instalg the limit switch

Remove the limit switch

- 1. Install the new limit switch.
- 2. Insert the connecting lines at the motor plate.
- 3. Tighten the screws of the limit switch.
- 4. Tighten the screws (A) of the cover plate (B).
- 5. Tighten the side screws and fix the mechanics housing at the rear.

### NOTICE!

Finally the switching of limit switch is to be examined. Push the printing carriage by hand towards the switch. The limit switch is to be operated before the printing carriage pushes towards the stop.
#### 9.5 Cassette Switch

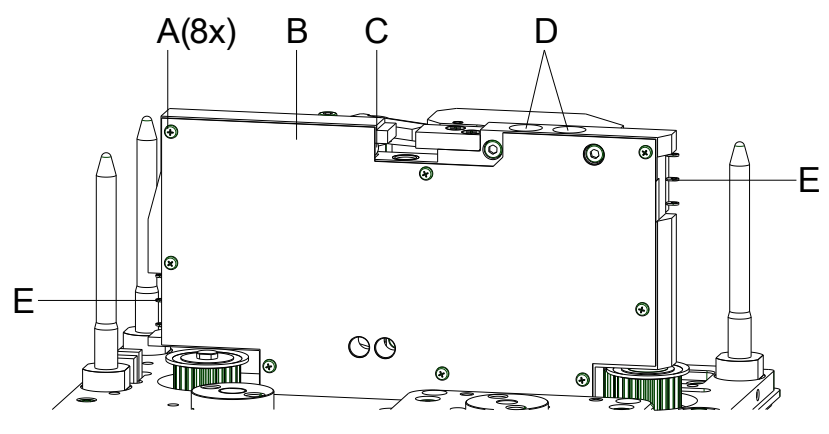

#### Figure 28

| 1. | Loosen the side screws and remove the mechanics housing at the |
|----|----------------------------------------------------------------|
|    | rear.                                                          |

- 2. Remove the screws (A) of the cover plate (B). The cassette switch (C) is visible after removing the cover plate (B).
- 3. Loosen the screws of the cassette switch.
- 4. Trace the connecting lines and remove them from the motor plate.
- 5. Remove the cassette switch.

| Install | the       |   |
|---------|-----------|---|
| casset  | te switch | ۱ |

Remove the cassette switch

- 1. Install the new cassette switch.
- 2. Insert the connecting lines at the motor plate.
- 3. Tighten the screws of the cassette switch.
- 4. Tighten the screws (A) of the cover plate (B).
- 5. Tighten the side screws and fix the mechanics housing at the rear.

#### NOTICE!

Finally the switching of cassette switch is to be examined. This is a Reed switch, i.e. the magnet at the front cover plate releases the switch.

#### 9.6 LEDs

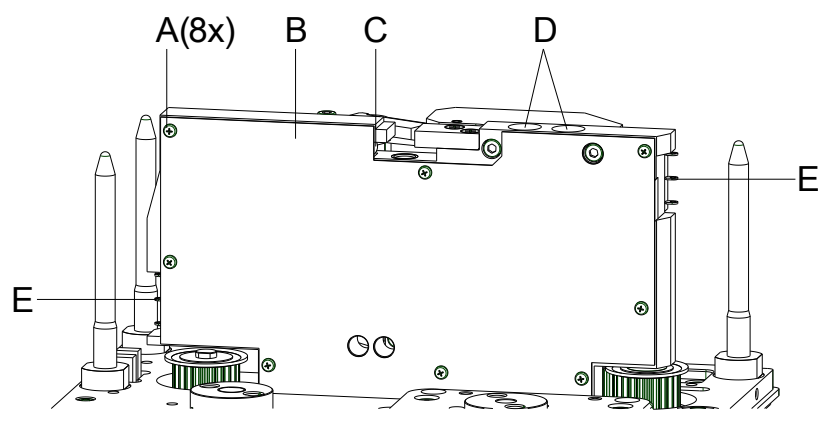

| Remove the LEDs  | 1. | Loosen the side screws and remove the mechanics housing at the rear.                                       |
|------------------|----|----------------------------------------------------------------------------------------------------|
|                  | 2. | Remove the screws (A) of the cover plate (B). The LEDs (D) are visible after removing the cover plate (B). |
|                  | 3. | Trace the connecting lines and remove them from the motor plate.                                           |
|                  | 4. | Press the LED support (D) to the front from the drilling hole in the aluminium plate.                      |
|                  | 5. | Press out backwards the LED (D) from the support.                                                          |
|                  |    |                                                                                                    |
| Install the LEDs | 1. | Press new LEDs in the support.                                                                             |
|                  | 2. | Push the LED support backwards to the drilling holes in the aluminium plate.                               |
|                  | 3. | Insert the connecting lines at the motor plate.                                                            |
|                  | 4. | Tighten the screws (A) of the cover plate (B).                                                             |
|                  | 5. | Tighten the side screws and fix the mechanics housing at the rear.                                         |

# **10** Error Correction

| Error message |                  | Cause                                                                                         | Remedy                                                         |
|---------------|------------------|-----------------------------------------------------------------------------------------------|----------------------------------------------------------------|
| 1             | Line too high    | Line rises up completely or partly over the upper edge of label.                              | Move line down (increase Y value).<br>Check rotation and font. |
| 2             | Line too low     | Line rises up completely or partly over the bottom edge of label.                             | Move line up (reduce Y value).<br>Check rotation and font.     |
| 3             | Character set    | One res. several characters of<br>the text is res. are not available<br>in the selected font. | Change text.<br>Change font.                                   |
| 4             | Unknown BC type  | Selected code is not available.                                                               | Check code type.                                               |
| 5             | Illegal rotation | Selected rotation is not available.                                                           | Check rotation.                                                |
| 6             | CV font          | Selected font is not available.                                                               | Check font.                                                    |
| 7             | Vector font      | Selected font is not available.                                                               | Check font.                                                    |
| 8             | Measuring label  | While measuring no label was found.                                                           | Check label length and if labels are inserted correctly.       |
|               |                  | Set label length is too large.                                                                | Restart measuring anew.                                        |
| 9             | No label found   | No label available.                                                                           | Insert new label roll.                                         |
|               |                  | Soiled label photocell.                                                                       | Check if labels are inserted                                   |
|               |                  | Labels not inserted correctly.                                                                | Clean the label photocell.                                     |
| 10            | No ribbon        | During the print order the                                                                    | Change transfer ribbon.                                        |
|               |                  | Ribbon roll becomes empty.                                                                    | Check transfer ribbon photocell                                |
|               |                  | photocell.                                                                                    |                                                                |
| 11            | COM FRAMING      | Stop bit error.                                                                               | Check stop bits.                                               |
|               |                  |                                                                                               | Check baud rate.                                               |
|               |                  |                                                                                               | Check cable (printer and PC).                                  |
| 12            | COM PARITY       | Parity error.                                                                                 | Check parity.                                                  |
|               |                  |                                                                                               | Check baud rate.                                               |
|               |                  |                                                                                               | Check cable (printer and PC).                                  |
| 13            | COM OVERRUN      | Loss of data at serial interface                                                              | Check baud rate.                                               |
|               |                  | (NO-202).                                                                                     | Check cable (printer and PC).                                  |

| Error message |                             | Cause                                                                           | Remedy                                                       |
|---------------|-----------------------------|---------------------------------------------------------------------------------|--------------------------------------------------------------|
| 14            | Field number                | Received line number is invalid.                                                | Check sent data.<br>Check connection PC - printer.           |
| 15            | Length mask                 | Invalid length of received mask statement.                                      | Check sent data.<br>Check connection PC - printer.           |
| 16            | Unknown mask                | Transferred mask statement is invalid.                                          | Check sent data.<br>Check connection PC - printer.           |
| 17            | Missing ETB                 | No end of data found.                                                           | Check sent data.<br>Check connection PC - printer.           |
| 18            | Invalid character           | One res. several characters of the bar code is res. are not valid.              | Change bar code data.<br>Change font.                        |
| 19            | Invalid statement           | Unknown transferred data record.                                                | Check sent data.<br>Check connection PC - printer.           |
| 20            | Invalid check digit         | For check digit control the<br>entered res. received check<br>digit is wrong.   | Calculate check digit anew.<br>Check code data.              |
| 21            | Invalid SC code             | Selected SC factor is invalid for EAN res. UPC.                                 | Check SC factor.                                             |
| 22            | Invalid number of<br>digits | Entered digits for EAN res.<br>UPC are invalid<br>< 12; > 13.                   | Check number of digits.                                      |
| 23            | Type check digit            | Selected check digit calculation is not available in the bar code.              | Check calculation of check<br>digit.<br>Check bar code type. |
| 24            | Invalid extension           | Selected zoom factor is not available.                                          | Check zoom factor.                                           |
| 25            | Offset sign                 | Entered sign is not available.                                                  | Check offset value.                                          |
| 26            | Offset value                | Entered offset value is invalid.                                                | Check offset value.                                          |
| 27            | Printhead<br>temperature    | Printhead temperature is too<br>high.<br>Defective printhead sensing<br>device. | Reduce contrast.<br>Change printhead.                        |

| Error message |                           | Cause                                                                                           | Remedy                                                          |
|---------------|---------------------------|-------------------------------------------------------------------------------------------------|-----------------------------------------------------------------|
| 28            | Cutter error              | With cut an error occurred.                                                                     | Check label run.                                                |
|               |                           | Paper jam.                                                                                      | Check cutter run.                                               |
| 29            | Invalid parameter         | Entered data do not correspond<br>to the characters allowed from<br>the application identifier. | Check code data.                                                |
| 30            | Application<br>Identifier | Selected application identifier is not available in GS1-128.                                    | Check code data.                                                |
| 31            | HIBC definition           | Missing HIBC system sign.                                                                       | Check definition of HIBC code.                                  |
|               |                           | Missing primary code.                                                                           |                                                                 |
| 32            | System clock              | Real Time Clock function is                                                                     | Change battery.                                                 |
|               |                           | empty.                                                                                          | Change RTC component.                                           |
|               |                           | Defective RTC.                                                                                  |                                                                 |
| 33            | No CF interface           | Interrupted connection CPU -<br>CF card.                                                        | Check connection CPU - CF card interface.                       |
|               |                           | Defective CF card interface.                                                                    | Check CF card interface.                                        |
| 34            | No print memory           | Not enough print memory available.                                                              | Check CF assembly on CPU.                                       |
| 35            | Cassette open             | Transfer ribbon cassette is not inserted or not locked.                                         | Insert the transfer ribbon cassette and lock it with the lever. |
| 36            | BCD invalid format        | BCD error                                                                                       | Check entered format.                                           |
|               |                           | Invalid format for the calculation of Euro variable.                                            |                                                                 |
| 37            | BCD overflow              | BCD error                                                                                       | Check entered format.                                           |
|               |                           | Invalid format for the calculation of Euro variable.                                            |                                                                 |
| 38            | BCD division              | BCD error                                                                                       | Check entered format.                                           |
|               |                           | Invalid format for the calculation of Euro variable.                                            |                                                                 |
| 39            | FLASH ERROR               | Flash component error.                                                                          | Run a software update.                                          |
|               |                           |                                                                                                 | Change CPU.                                                     |
| 40            | Length command            | Invalid length of the received command statement.                                               | Check data sent.<br>Check connection PC - printer.              |
| 41            | No drive                  | CF card not found / not correctly inserted.                                                     | Insert CF card correctly.                                       |

| Error message |                           | Cause                                                                               | Remedy                                                              |
|---------------|---------------------------|-------------------------------------------------------------------------------------|---------------------------------------------------------------------|
| 42            | Drive error               | Impossible to read CF card (faulty).                                                | Check CF card, if necessary change it.                              |
| 43            | Unformatted               | CF Card not formatted.                                                              | Format CF card.                                                     |
| 44            | Delete directory          | Attempt to delete the actual directory.                                             | Change directory.                                                   |
| 45            | Invalid path              | Too long indication of path.                                                        | Indicate a shorter path.                                            |
| 46            | Drive write-<br>protected | Memory card is write-protected.                                                     | Deactivate write protection.                                        |
| 47            | Directory not file        | Attempt to indicate a directory as file name.                                       | Correct your entry.                                                 |
| 48            | File already open         | Attempt to change a file during an access is active.                                | Select another file.                                                |
| 49            | No file/directory         | File does not exist on CF card.                                                     | Check file name.                                                    |
| 50            | Invalid file name         | File name contains invalid characters.                                              | Correct entry of name, remove special characters.                   |
| 51            | Internal file error       | Internal file system error.                                                         | Please contact your distributor.                                    |
| 52            | Root full                 | The max. number (64) of main directory entries is reached.                          | Delete at least one main directory entry and create subdirectories. |
| 53            | Drive full                | Maximum CF capacity is reached.                                                     | Use new CF Card, delete no longer required files.                   |
| 54            | File/directory<br>exists  | The selected file/directory already exists.                                         | Check name, select a different name.                                |
| 55            | File too large            | During copying procedure not<br>enough memory space onto<br>target drive available. | Use a larger target card.                                           |
| 56            | No update file            | Errors in update file of firmware.                                                  | Start update file anew.                                             |
| 57            | Invalid graphic file      | The selected file does not contain graphic data.                                    | Check file name.                                                    |

| Error message |                     | Cause                                                                 | Remedy                                                                |
|---------------|---------------------|-----------------------------------------------------------------------|-----------------------------------------------------------------------|
| 58            | Directory not empty | Attempt to delete a not empty directory.                              | Delete all files and sub-<br>directories in the desired<br>directory. |
| 59            | No CF interface     | No CF card drive found.                                               | Check connection of CF card drive.                                    |
|               |                     |                                                                       | Contact your distributor                                              |
| 60            | No media            | No CF card is inserted.                                               | Insert CF card in the slot.                                           |
| 61            | Webserver error     | Error at start of web server.                                         | Please contact your distributor.                                      |
| 62            | Wrong PH FPGA       | The direct print module is equipped with the wrong FPGA.              | Please contact your distributor.                                      |
| 63            | End position        | The label length is too long.                                         | Check label length res. the                                           |
|               |                     | The number of labels per cycle is too much.                           | number of labels per cycle.                                           |
| 64            | Zero point          | Defective photocell.                                                  | Change photocell.                                                     |
| 65            | Compressed air      | Pressure air is not connected.                                        | Check pressure air.                                                   |
| 66            | External release    | External print release signal is missing.                             | Check input signal.                                                   |
| 67            | Column too wide     | Wrong definition of column width res. number of columns.              | Reduce the column width res. correct the number of columns.           |
| 68            | Scanner             | The connected bar code scanner signals a device error.                | Check the connection scanner/printer.                                 |
|               |                     |                                                                       | Check scanner (dirty).                                                |
| 69            | Scanner NoRead      | Bad print quality.                                                    | Increase contrast.                                                    |
|               |                     | Printhead completely soiled or defective.                             | Clean printhead or replace (if necessary).                            |
|               |                     | Print speed too high.                                                 | Reduce print speed.                                                   |
| 70            | Scanner data        | Scanned data does not<br>correspond to the data which is<br>to print. | Replace printhead.                                                    |
| 71            | Invalid page        | As page number either 0 or a number > 9 is selected.                  | Select a number between 1 and 9.                                      |

| Error message |                      | Cause                                                         | Remedy                                                             |
|---------------|----------------------|---------------------------------------------------------------|--------------------------------------------------------------------|
| 72            | Page selection       | A page which is not available is selected.                    | Check the defined pages.                                           |
| 73            | Undefined page       | The page is not defined.                                      | Check the print definition.                                        |
| 74            | Format user guiding  | Wrong format for customized entry.                            | Check the format string.                                           |
| 75            | Format date/time     | Wrong format for date/time.                                   | Check the format string.                                           |
| 76            | Hotstart CF          | No CF card found.                                             | If option hotstart was activated, a CF card must be inserted.      |
|               |                      |                                                               | Switch off the printer before inserting the memory card.           |
| 77            | Flip/Rotate          | Selection of print of several columns and also mirror/rotate. | It is only possible to select one of both functions.               |
| 78            | System file          | Loading of temporary hotstart files.                          | Not possible.                                                      |
| 79            | Shift variable       | Faulty definition of shift times (overlapping times).         | Check definition of shift times.                                   |
| 80            | GS1 Databar          | General GS1 Databar error.                                    | Check definition and parameter of GS1 Databar code.                |
| 81            | IGP error            | Protocol error IGP.                                           | Check sent data.                                                   |
| 82            | Time generation      | Printing creation was still active at print start.            | Reduce print speed.<br>Use printers' output signal for             |
|               |                      |                                                               | synchronization.<br>Use bitmap fonts to reduce<br>generating time. |
| 83            | Transport protection | Both DPM position sensors                                     | Displace zero point sensor                                         |
|               |                      | (Stativenu) are active.                                       | Check sensors in service<br>functions menu                         |
| 84            | No font data         | Font and web data is missing.                                 | Run a software update.                                             |
| 85            | No layout ID         | Layout ID definition is missing.                              | Define layout ID onto the label.                                   |
| 86            | Layout ID            | Scanned data does not correspond to defined ID.               | Wrong label loaded from CF card.                                   |
| 87            | RFID no label        | RFID unit cannot recognize a label.                           | Displace RFID unit or use an offset.                               |
| 88            | RFID verify          | Error while checking programmed data.                         | Faulty RFID label.<br>Check RFID definitions                       |

| Error message |                                 | Cause                                                                | Remedy                                                                           |
|---------------|---------------------------------|----------------------------------------------------------------------|----------------------------------------------------------------------------------|
| 89            | RFID timeout                    | Error at programming the RFID                                        | Label positioning.                                                               |
|               |                                 |                                                                      | Faulty label.                                                                    |
| 90            | RFID data                       | Faulty or incomplete definition of RFID data.                        | Check RFID data definitions.                                                     |
| 91            | RFID tag type                   | Definition of label data does not correspond with the used label.    | Check storage partitioning of<br>used label type                                 |
| 92            | RFID lock                       | Error at programming the RFID                                        | Check RFID data definitions.                                                     |
|               |                                 | label (locked fields).                                               | Label was already programmed.                                                    |
| 93            | RFID programming                | Error at programming the RFID label.                                 | Check RFID definitions.                                                          |
| 94            | Scanner timeout                 | The scanner could not read the bar code within the set timeout time. |                                                                                  |
|               |                                 | Defective printhead.                                                 | Check printhead.                                                                 |
|               |                                 | Wrinkles in transfer ribbon.                                         | Check transfer ribbon.                                                           |
|               |                                 | Scanner wrong positioned.                                            | Position scanner correctly,                                                      |
|               |                                 | Timeout time too short.                                              | corresponding to the set feeding.                                                |
|               |                                 |                                                                      | Select longer timeout time.                                                      |
| 95            | Scanner layout                  | Scanner data does not                                                | Check adjustment of scanner.                                                     |
|               | difference                      | correspond to bar code data.                                         | Check scanner settings / connection.                                             |
| 96            | COM break                       | Serial interface error.                                              | Check settings for serial data<br>transmission as well as cable<br>(printer-PC). |
| 97            | COM general                     | Serial interface error.                                              | Check settings for serial data<br>transmission as well as cable<br>(printer-PC). |
| 98            | No software<br>printhead FPGA   | No printhead-FPGA data available.                                    | Please contact your responsible distributor.                                     |
| 99            | Load software<br>printhead FPGA | Error when programming printhead-FPGA.                               | Please contact your responsible distributor.                                     |
| 100           | Upper position                  | Option applicator                                                    | Check input signals /                                                            |
|               |                                 | Sensor signal up is missing.                                         | compressed-air supply.                                                           |
| 101           | Lower position                  | Option applicator                                                    | Check input signals /                                                            |
|               |                                 | Sensor signal down is missing.                                       | compressed-air supply.                                                           |

| Error message |                    | Cause                                                                                            | Remedy                                                                                                    |
|---------------|--------------------|--------------------------------------------------------------------------------------------------|----------------------------------------------------------------------------------------------------|
| 102           | Vacuum plate empty | Option applicator<br>Sensor does not recognize a<br>label at vacuum plate.                       | Check input signals /<br>compressed-air supply.                                                                                   |
| 103           | Start signal       | Print order is active but device not ready to process it.                                        | Check start signal.                                                                                                    |
| 104           | No print data      | Print data outside the defined<br>label.<br>Selection of wrong module type<br>(design software). | Check selected module type.<br>Check selection of left/right<br>version.                                                          |
| 105           | Printhead          | No original printhead is used.                                                                   | Check the used printhead.<br>Contact your distributor.                                                                            |
| 106           | Invalid Tag type   | Wrong Tag type.<br>Tad data do not match the Tag<br>type in the printer.                         | Adapt data or use the correct Tag type.                                                                                           |
| 107           | RFID inactive      | RFID module is not activated.<br>No RFID data can be<br>processed.                               | Activate RFID module or<br>remove RFID data from label<br>data.                                                                   |
| 108           | GS1-128 invalid    | Transferred GS1-128 bar code is invalid.                                                         | Verify bar code data (see GS1-<br>128 bar code specification).                                                                    |
| 109           | EPC parameter      | Error at EPC calculation.                                                                        | Verify data (see EPC specification).                                                                                              |
| 110           | Housing open       | When starting the print order the housing cover is not closed.                                   | Close the housing cover and start the print order anew.                                                                           |
| 111           | EAN.UCC code       | Transferred EAN.UCC code is invalid.                                                             | Verify bar code data (see corresponding specification).                                                                           |
| 112           | Print carriage     | Printing carriage does not move.                                                                 | Check gear belt (possibly broken).                                                                                                |
| 113           | Applicator error   | Option applicator<br>Error while using applicator.                                               | Check applicator.                                                                                                    |
| 114           | Left position      | Option applicator<br>Left final position switch is not<br>in correct position.                   | Check LEFT final position<br>switch for correct function and<br>position.<br>Check function of pneumatics<br>for cross traverse.  |
| 115           | Right position     | Option applicator<br>Right final position switch is not<br>in correct position.                  | Check RIGHT final position<br>switch for correct function and<br>position.<br>Check function of pneumatics<br>for cross traverse. |

| Error | message            | Cause                                                                                                    | Remedy                                                                                                    |
|-------|--------------------|----------------------------------------------------------------------------------------------------|----------------------------------------------------------------------------------------------------|
| 116   | Print position     | Option applicator:<br>The applicator is not in the print<br>position when trying to print a<br>label.            | Check TOP and RIGHT final<br>position switch for correct<br>function and position.<br>Check pneumatics for function |
| 117   | XML parameter      | The parameters in the XML file are not correct.                                                                  | Please contact your responsible distributor.                                                                        |
| 118   | Invalid variable   | Transferred variable is invalid with customized entry.                                                           | Select correct variable without customized entry and transfer it.                                                   |
| 119   | No ribbon          | During the print order the<br>ribbon roll becomes empty.<br>Defect at the transfer ribbon<br>photocell.          | Change transfer ribbon.<br>Check transfer ribbon photocell<br>(service functions).                                  |
| 120   | Wrong directory    | Invalid target directory when copying.                                                                           | Target directory must not be<br>within the source directory.<br>Check target directory.                             |
| 121   | No label PH2       | No label found at the rear<br>printhead (DuoPrint).<br>Soiled label photocell.<br>Labels not inserted correctly. | Insert new label roll.<br>Clean the label photocell.<br>Check if labels are inserted<br>correctly.                  |
| 122   | IP occupied        | The IP address was already assigned.                                                                             | Assign a new IP address.                                                                                            |
| 123   | Print asynchronous | The label photocell do not work<br>in the order as it is expected<br>according to print data.                    | Check label size and gap size.                                                                                      |
|       |                    | The settings of the photocell are not correct.                                                                   | Check label photocell settings.                                                                                     |
|       |                    | Settings of label size and gap size are not correct.                                                             | Check correct loading of label material.                                                                            |
|       |                    | No label found at the rear printhead.                                                                            | Insert new label roll.                                                                                              |
|       |                    | Soiled label photocell.                                                                                          | Clean the label photocell.                                                                                          |
|       |                    | Labels not inserted correctly.                                                                                   | Check if labels are inserted correctly.                                                                             |
| 124   | Speed too low      | Print speed is too slow.                                                                                         | Increase the speed of customers' machine.                                                                           |
| 125   | DMA buffer         | Communication problem HMI.                                                                                       | Restart the printer.                                                                                                |
| 126   | UID conflict       | Configuration RFID programming faulty.                                                                           | Run RFID initialising.                                                                                              |

| Error message |                            | Cause                                                        | Remedy                                                                                               |
|---------------|----------------------------|--------------------------------------------------------------|----------------------------------------------------------------------------------------------------|
| 127           | Module not found           | RFID module not available.                                   | Check the RFID module<br>connection.<br>Please contact your<br>responsible distributor.              |
| 128           | No release signal          | No print release by higher-level control (customer machine). | Activate release signal at the higher-level control.                                                 |
| 129           | Wrong firmware             | Firmware does not match the used printer type.               | Use firmware that fits to the printer type.<br>Please contact your responsible distributor.          |
| 130           | Language missing           | Language file for the set printer language is not available. | Please contact your responsible distributor.                                                         |
| 131           | Wrong material             | Label material does not fit to printing data.                | User label material with<br>suitable label and/or gap<br>length.                                     |
| 132           | Invalid mark-up tag        | Invalid mark-up formatting characters in text.               | Correct the formatting characters in the text.                                                       |
| 133           | Script not found           | LUA script file not found.                                   | Check the file name.                                                                                 |
| 134           | Script failure             | LUA script is incorrect.                                     | Check the script.                                                                                    |
| 135           | Script user error          | Error in LUA script user input.                              | Correct the input value.                                                                             |
| 136           | No reprint available       | No label data for reprinting available.                      | Send new label data to the printer.                                                                  |
| 137           | Printhead short<br>circuit | Electrical short at the printhead.                           | Check the used printhead.<br>Please contact your distributor.                                        |
| 138           | Too less ribbon            | Transfer ribbon ends.                                        | Change transfer ribbon.                                                                              |
| 139           | Rewinder error             | Label band is torn                                           | Load a new label roll.<br>Stick together the label band.                                             |
| 140           | Rewinder motor<br>blocked  | External rewinder motor is blocked.                          | Switch off the printing system<br>and check mechanical<br>resistance.<br>Change the full label roll. |
| 141           | Hardware error             | A hardware component could not be found.                     | Please contact your responsible distributor.                                                         |
| 142           | No print mechanics         | No print mechanics connected.                                | Check connection (print mechanics – control unit)                                                    |

# 11 Inputs and Outputs

# 11.1 Control Inputs and Outputs (Standard)

| Plug connection - back<br>side of control unit | A                                                                                             |                                          |                                                                       |
|------------------------------------------------|-----------------------------------------------------------------------------------------------|------------------------------------------|-----------------------------------------------------------------------|
|                                                | Figure 30                                                                                     |                                          |                                                                       |
|                                                | A = Output 1                                                                                  |                                          | Port 9-12                                                             |
|                                                | B = Input 1                                                                                   |                                          | Port 1-4                                                              |
|                                                | C = Output 2                                                                                  |                                          | Port 13-16                                                            |
|                                                | D = External b                                                                                | oushing, 15pin (I/O                      | -24) Port 1 + 9                                                       |
| Control outputs                                | By means of the signal outputs different operating states of the print module can be queried. |                                          |                                                                       |
|                                                | The signal out<br>(OUTPUT I ar                                                                | puts are provided nd OUTPUT II) on       | by two 9-pin SUB-D-bushings<br>the back side of the control unit.     |
|                                                | They consist of<br>connected three<br>states.                                                 | of optocoupler sem<br>ough and/or blocke | iconductor sections, which are<br>ed according to different operating |
|                                                | The maximum                                                                                   | allowable current                        | in a semiconductor section is                                         |
|                                                | lmax = 30 mA                                                                                  |                                          |                                                                       |
|                                                |                                                                                               |                                          |                                                                       |
| Output I (Figure 30, A)                        |                                                                                               | PIN (bushing)                            | Output I                                                              |
|                                                |                                                                                               | , <u> </u>                               | Out 1 / Port 9: Error message                                         |
|                                                |                                                                                               |                                          |                                                                       |

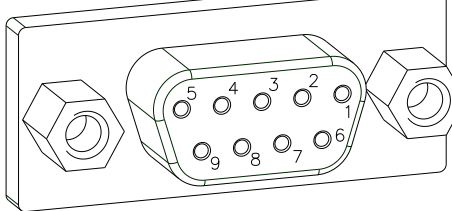

| PIN (bushing)     | Output I                                                                                      |
|-------------------|-----------------------------------------------------------------------------------------------|
| 9(+)              | Out 1 / Port 9: Error message                                                                 |
| 50                | Each error status such as ribbon error is displayed.                                          |
| 8 (+)             | Out 2 / Port 10: Print order                                                                  |
| K 7 (i)           | The print module was activated by a print order.                                              |
| 6 (+)             | Out 3 / Port 11: Generation                                                                   |
| K 2 (·)           | The print module is filled with current layout data.                                          |
| 4 (+)             | Out 4 / Port 12: Layout print                                                                 |
| K <sub>3 ()</sub> | The content of print memory is transferred on the printable medium by means of the printhead. |

#### Example

Connection of a lamp to a 24V relay by Out 1:

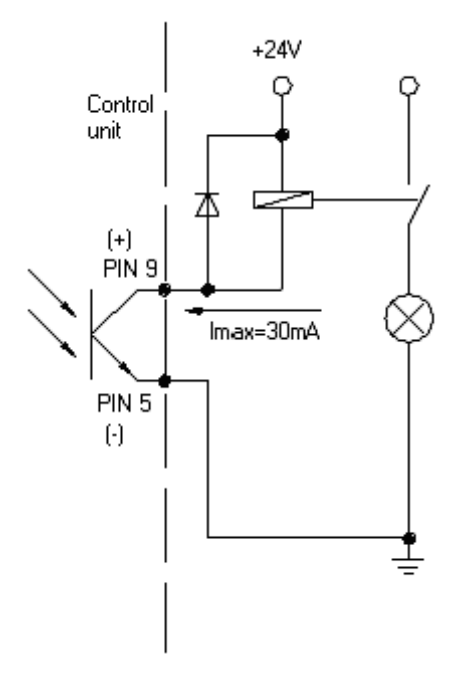

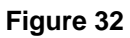

#### Output II (Figure 30, C)

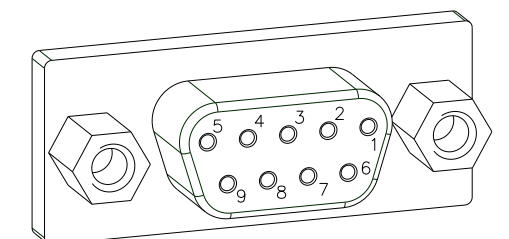

| PIN (bushing)    | Output II                                                                                                    |
|------------------|----------------------------------------------------------------------------------------------------|
| 9(+)             | Out 5 / Port 13: Print-Ready signal                                                                                                    |
| 50               | It is indicated if the print module is<br>ready to process a start impulse. In<br>contrary to the print order signal, the<br>generating time is taken into<br>consideration.                  |
| 8 (+)            | Out 6 / Port 14: Printhead up                                                                                                    |
| Κ τ Θ            | The printhead has reached the upper rest position (e.g. return to zero point).                                                                                                    |
| 6 (+)            | Out 7 / Port 15: Return to start                                                                                                    |
| 2 (·)            | After termination of print procedure<br>the flexible part of the print module is<br>moved back to the start position.<br>After the start position was reached a<br>new start can be released. |
| 4 (+)            | Out 8 / Port 16: Prior warning of transfer ribbon end                                                                                                    |
| I <b>▲</b> 3 (·) |                                                                                                    |

#### **Control inputs**

By means of the control inputs the print procedure can be controlled. The control inputs at Input I are galvanic separated and have to be provided with an external voltage source. The signal level is active "HIGH".

#### Input I (Figure 30, B)

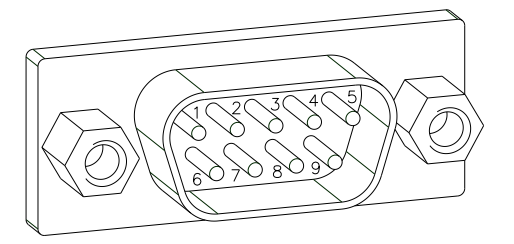

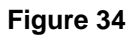

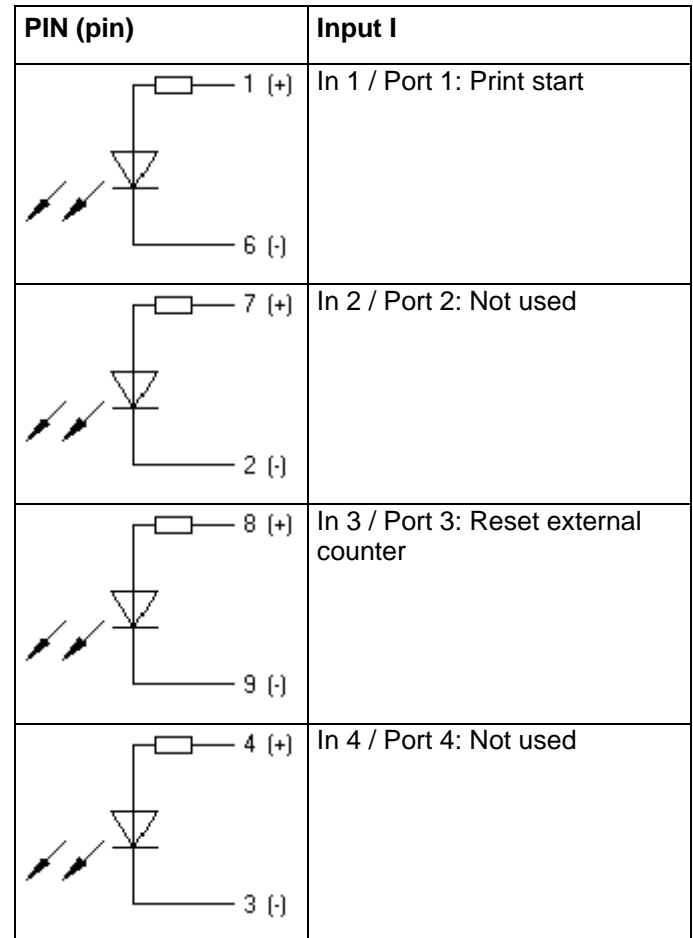

Example

Connection of a switch with 24V voltage supply by In 1 / Port 1:

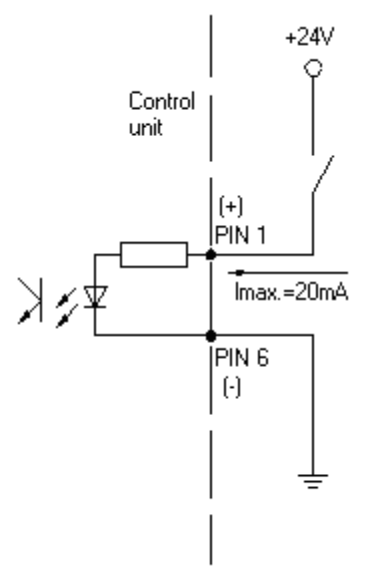

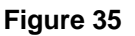

#### External bushing I/O-24

(Figure 30, D)

Figure 36

This input is executed as 15-pole and provides user-sided 24V/100mA.

In case of using this bushing, exists **no galvanic** separation.

| PIN      | Port | Function                                     |                |
|----------|------|----------------------------------------------|----------------|
| 1,<br>6  |      | Gnd                                          |                |
| 5,<br>10 |      | 24 V / 100 mA                                |                |
| 3        |      | Print start (NPN initiator)                  |                |
| 2        |      | Print start (PNP initiator)                  |                |
| 4        |      | ·                                            | Print start by |
| 14       |      | <u>مــــــــــــــــــــــــــــــــــــ</u> | free contact   |
| 7        |      |                                              | Signal lamp    |
| 13       | 9    | ·                                            | mA<br>(error)  |

#### Pin assignment for connecting cable External bushing I/O-24

| PIN 1  | white       |
|--------|-------------|
| PIN 2  | brown       |
| PIN 3  | green       |
| PIN 4  | yellow      |
| PIN 5  | grey        |
| PIN 6  | pink        |
| PIN 7  | blue        |
| PIN 8  | red         |
| PIN 9  | black       |
| PIN 10 | purple      |
| PIN 11 | grey-pink   |
| PIN 12 | red-blue    |
| PIN 13 | white-green |
| PIN 14 | brown-green |
| PIN 15 | free        |

#### Example 1

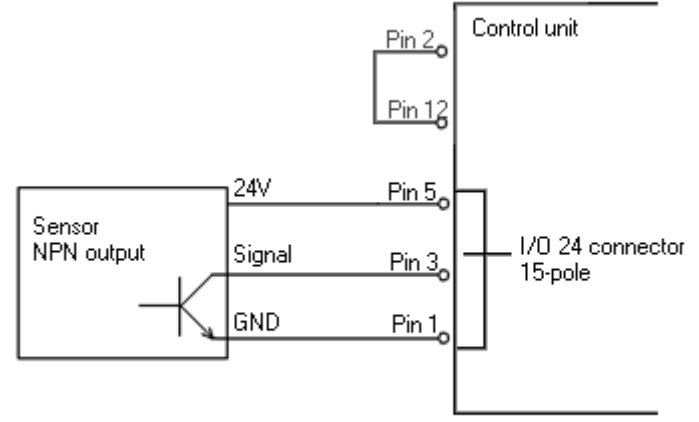

Connection scheme for creating a start signal by a sensor with NPN output

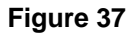

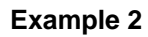

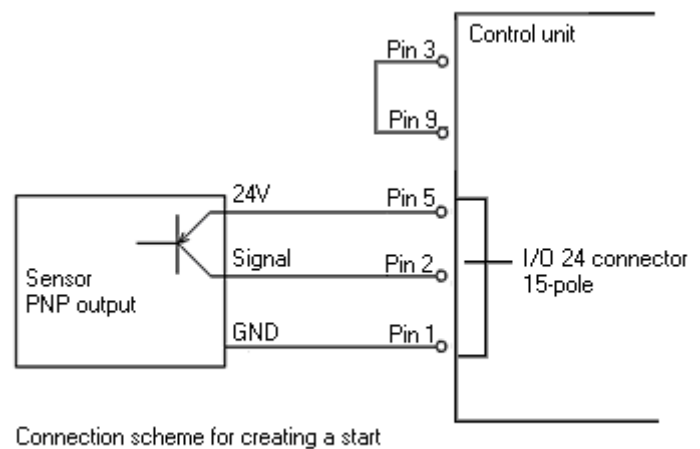

Connection scheme for creating a start signal by a sensor with PNP output

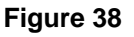

#### Example 3

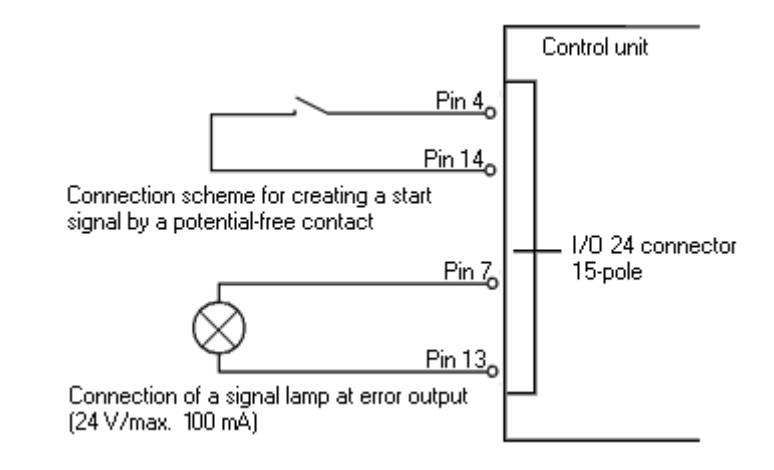

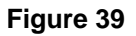

Plug connection - back side of control unit

# 

#### 11.2 Control Inputs and Outputs (Option)

#### Figure 40

| A = Output 1 | Port 9-12  |
|--------------|------------|
| B = Input 1  | Port 1-4   |
| C = Output 2 | Port 13-16 |
| D = Input 2  | Port 5-8   |

**Control outputs** By means of the signal outputs different operating states of the print module can be queried.

The signal outputs are provided by two 9-pin SUB-D-bushings (OUTPUT I and OUTPUT II) on the back side of the control unit.

They consist of optocoupler semiconductor sections, which are connected through and/or blocked according to different operating states.

The maximum allowable current in a semiconductor section is Imax = 30 mA.

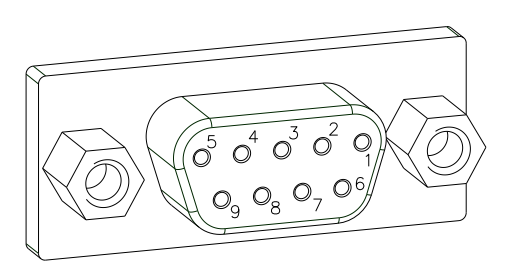

Output I (Figure 30, A)

| PIN (bushing)  | Output I                                                                                      |
|----------------|-----------------------------------------------------------------------------------------------|
| 9(+)           | Out 1 / Port 9: Error message                                                                 |
| 50             | Each error status such as ribbon<br>error is displayed.                                       |
| 8 (+)          | Out 2 / Port 10: Print order                                                                  |
| Κ <u>,</u> 7.0 | The print module was activated by a print order.                                              |
| 6 (+)          | Out 3 / Port 11: Generation                                                                   |
| 2 (·)          | The print module is filled with current layout data.                                          |
| 4 (+)          | Out 4 / Port 12: Layout print                                                                 |
| Кз ()          | The content of print memory is transferred on the printable medium by means of the printhead. |

#### Example

Connection of a lamp to a 24V relay by Out 1:

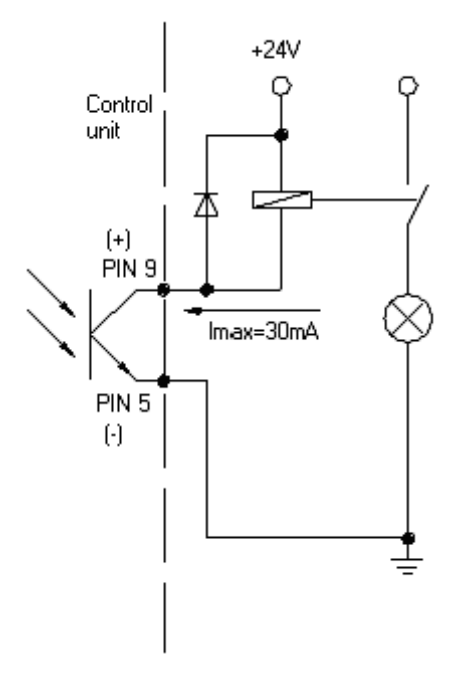

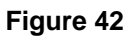

#### Output II (Figure 30, C)

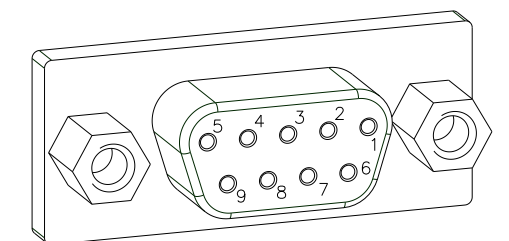

| PIN (bushing) | Output II                                                                                                    |
|---------------|----------------------------------------------------------------------------------------------------|
| 9(+)          | Out 5 / Port 13: Print-Ready signal                                                                                                    |
| 5()           | It is indicated if the print module is<br>ready to process a start impulse. In<br>contrary to the print order signal, the<br>generating time is taken into<br>consideration.                  |
| 8 (+)         | Out 6 / Port 14: Printhead up                                                                                                    |
| Γ <u>γ</u> γ. | The printhead has reached the upper rest position (e.g. return to zero point).                                                                                                    |
| 6 (+)         | Out 7 / Port 15: Return to start                                                                                                    |
| 2 (•)         | After termination of print procedure<br>the flexible part of the print module is<br>moved back to the start position.<br>After the start position was reached a<br>new start can be released. |
| 4 (+)         | Out 8 / Port 16: Prior warning of transfer ribbon end                                                                                                    |
| · 🔨 3 (·)     |                                                                                                    |

#### **Control inputs**

By means of the control inputs the print procedure can be controlled. The control inputs at Input I are galvanic separated and have to be provided with an external voltage source. The signal level is active "HIGH".

#### Input I (Figure 30, B)

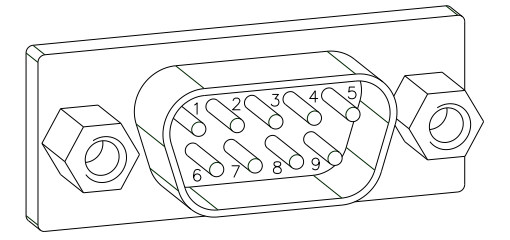

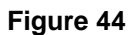

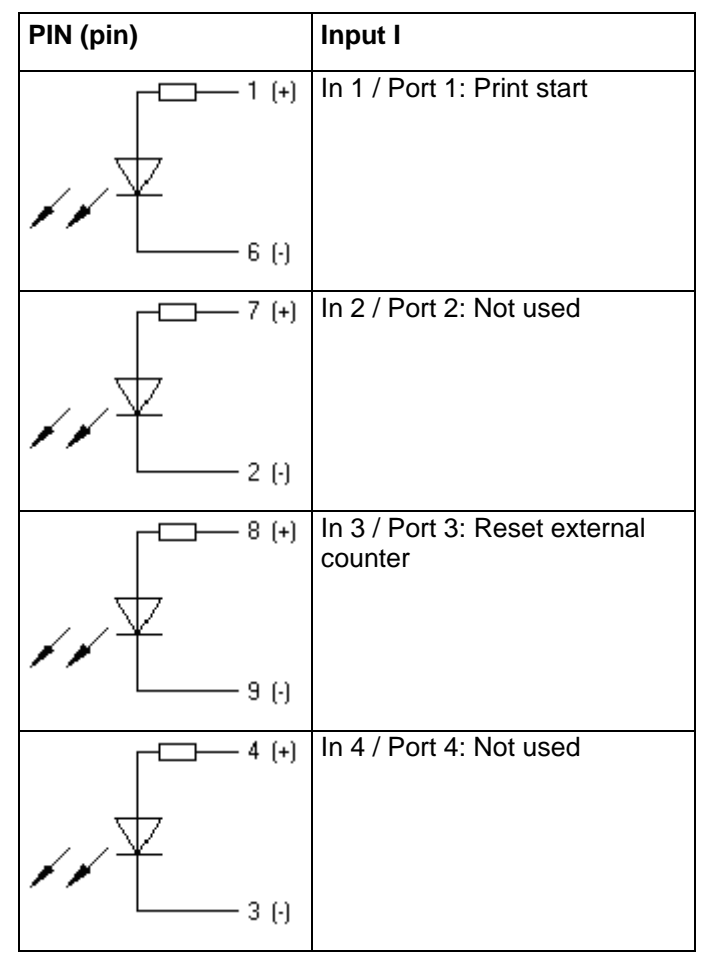

#### Example

Connection of a switch with 24V voltage supply by In 1 / Port 1:

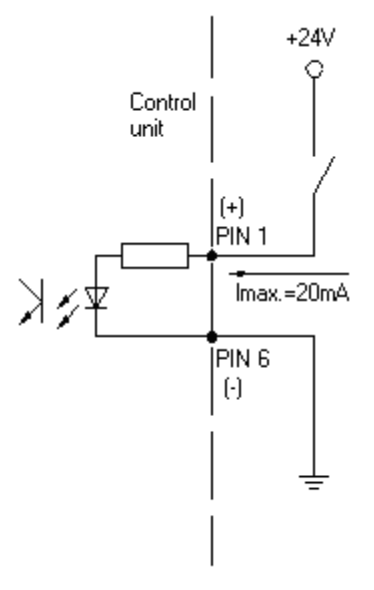

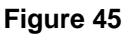

#### Dynacode II

# Input II (Figure 40, D)

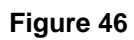

| PIN (pin)      | Input II                |
|----------------|-------------------------|
|                | In 5 / Port 5: Not used |
| <b>F F (</b> ) |                         |
|                | In 6 / Port 6: Not used |
| 2 (.)          |                         |
| \$ (+)         | In 7 / Port 7: Not used |
| 9 (·)          |                         |
| 4 (+)          | In 8 / Port 8: Not used |
| 3 (-)          |                         |

List of registered functions for Std\_Direct

#### 11.3 Registered Functions/Profiles for Inputs/Outputs

| Port        | Function                      |
|-------------|-------------------------------|
| 1 (Input)   | Print start                   |
| 2 (Input)   | Error reset                   |
| 3 (Input)   | Counter reset                 |
| 4 (Input)   | Release signal                |
| 5 (Input)   | No function                   |
| 6 (Input)   | No function                   |
| 7 (Input)   | No function                   |
| 8 (Input)   | No function                   |
| 9 (Output)  | Error                         |
| 10 (Output) | Active print order            |
| 11 (Output) | Generation                    |
| 12 (Output) | Printing                      |
| 13 (Output) | Ready                         |
| 14 (Output) | Error                         |
| 15 (Output) | Return                        |
| 16 (Output) | Transfer ribbon prior warning |

Select menu I/O Parameters / I/O Profile to select the desired profile.

#### List of registered functions for *Std\_Direct2*

| Port        | Function                      |
|-------------|-------------------------------|
| 1 (Input)   | Print start                   |
| 2 (Input)   | Error reset                   |
| 3 (Input)   | Counter reset                 |
| 4 (Input)   | Release signal                |
| 5 (Input)   | No function                   |
| 6 (Input)   | No function                   |
| 7 (Input)   | No function                   |
| 8 (Input)   | No function                   |
| 9 (Output)  | Error                         |
| 10 (Output) | Ready                         |
| 11 (Output) | Cassette open                 |
| 12 (Output) | Printing                      |
| 13 (Output) | Return                        |
| 14 (Output) | Printhead down                |
| 15 (Output) | Print position                |
| 16 (Output) | Transfer ribbon prior warning |

| List of registered |
|--------------------|
| functions for      |
| StdFileSelDirect   |

| Function                                 |
|------------------------------------------|
| Print start                              |
| Error reset                              |
| Number of the file to load Bit 0 (Input) |
| Number of the file to load Bit 1 (Input) |
| Number of the file to load Bit 2 (Input) |
| Number of the file to load Bit 3 (Input) |
| Number of the file to load Bit 4 (Input) |
| Number of the file to load Bit 5 (Input) |
| Error                                    |
| Active print order                       |
| Generation                               |
| Printing                                 |
| Ready                                    |
| Error                                    |
| Return                                   |
| Transfer ribbon prior warning            |
|                                          |

\* The files must be saved onto the CF card in the user directory.

The files must start with one or two digits (1\_Etikett.prn, 02\_Etikett.prn).

The files can be saved with a file extension.

In the printer status 'ready', 'waiting' or 'stop', a new file can be loaded. The printer order will be started after charging and an already existing printer order will be deleted.

The input signal 000000 does not charge a file and does not delete an already existing print order.

| List of registered<br>functions for | Port        | Function                      |
|-------------------------------------|-------------|-------------------------------|
|                                     | 1 (Input)   | Print start                   |
| Sr_Directo                          | 2 (Input)   | Reset error                   |
|                                     | 3 (Input)   | Counter reset                 |
|                                     | 4 (Input)   | No function                   |
|                                     | 5 (Input)   | No function                   |
|                                     | 6 (Input)   | No function                   |
|                                     | 7 (Input)   | No function                   |
|                                     | 8 (Input)   | No function                   |
|                                     | 9 (Output)  | Ready                         |
|                                     | 10 (Output) | No function                   |
|                                     | 11 (Output) | No function                   |
|                                     | 12 (Output) | No function                   |
|                                     | 13 (Output) | Ready                         |
|                                     | 14 (Output) | Error                         |
|                                     | 15 (Output) | Return                        |
|                                     | 16 (Output) | Transfer ribbon prior warning |

List of registered functions for Old\_Direct0

| Port        | Function                      |
|-------------|-------------------------------|
| 1 (Input)   | Print start                   |
| 2 (Input)   | Reset error                   |
| 3 (Input)   | Counter reset                 |
| 4 (Input)   | No function                   |
| 5 (Input)   | No function                   |
| 6 (Input)   | No function                   |
| 7 (Input)   | No function                   |
| 8 (Input)   | No function                   |
| 9 (Output)  | Error                         |
| 10 (Output) | Active print order            |
| 11 (Output) | Generation                    |
| 12 (Output) | Printing                      |
| 13 (Output) | Print-Ready                   |
| 14 (Output) | Printhead down                |
| 15 (Output) | Return                        |
| 16 (Output) | Transfer ribbon prior warning |

# 12 Wiring Plans

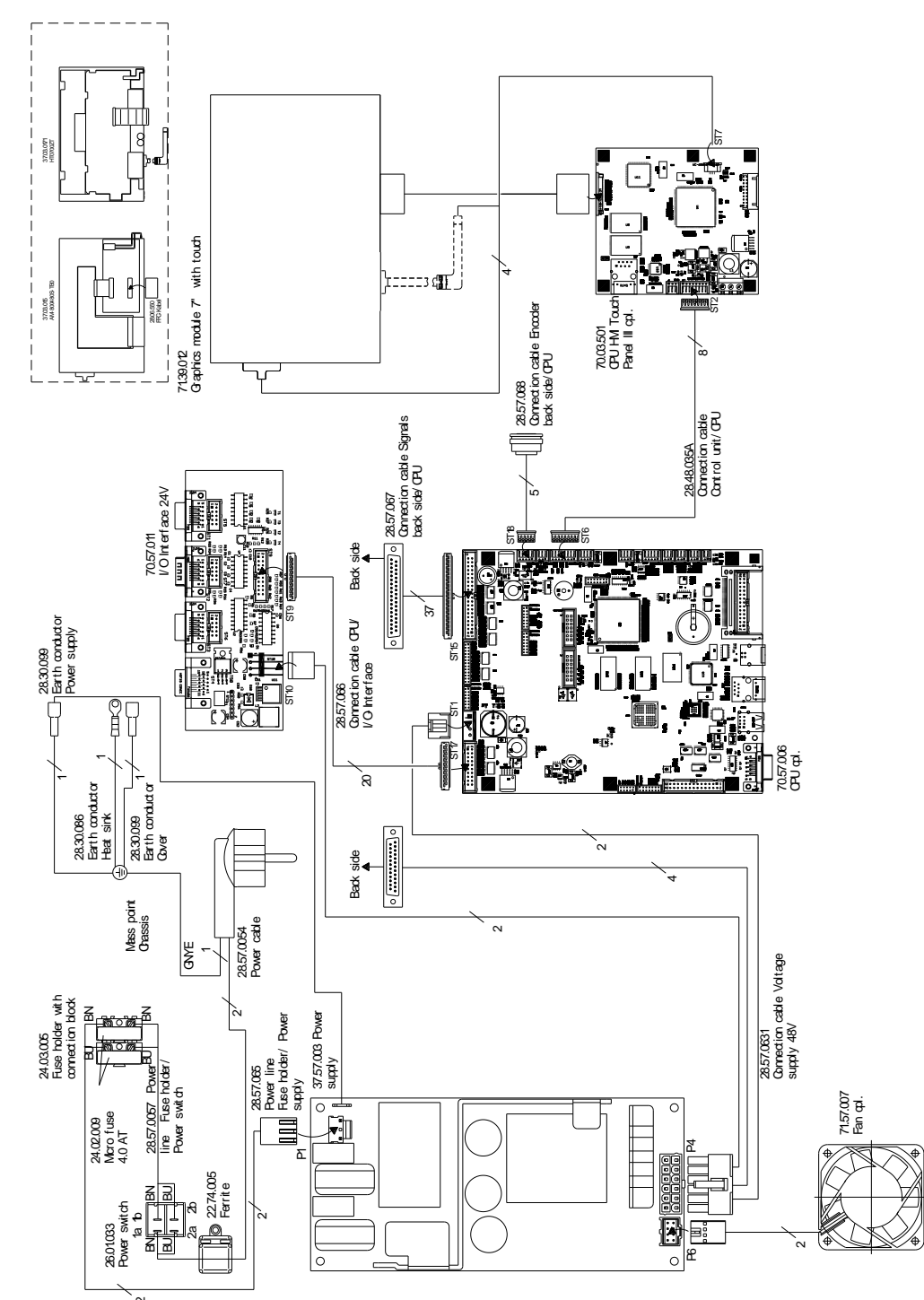

# 12.1 Control Unit

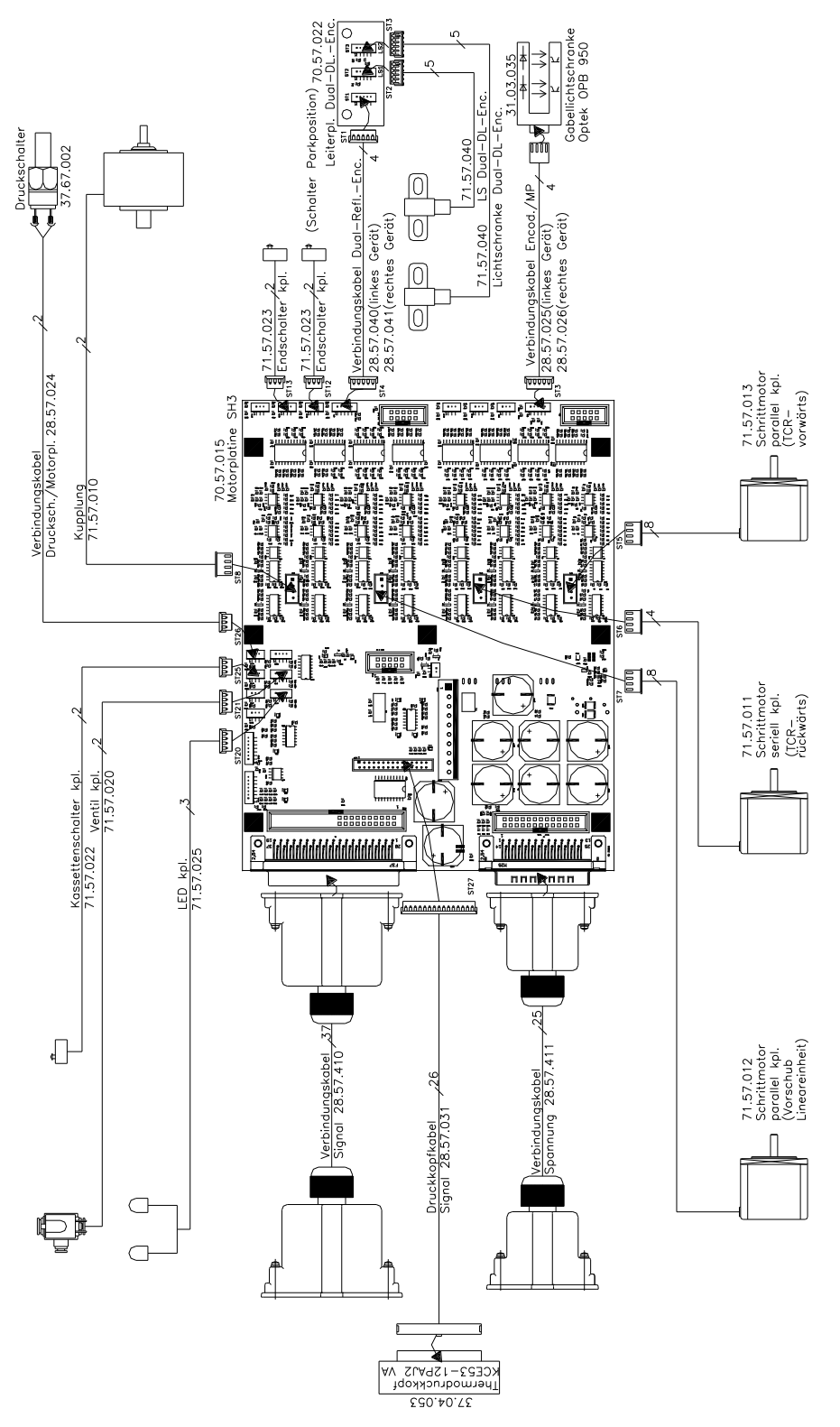

12.2 Print Mechanics Dynacode II 53

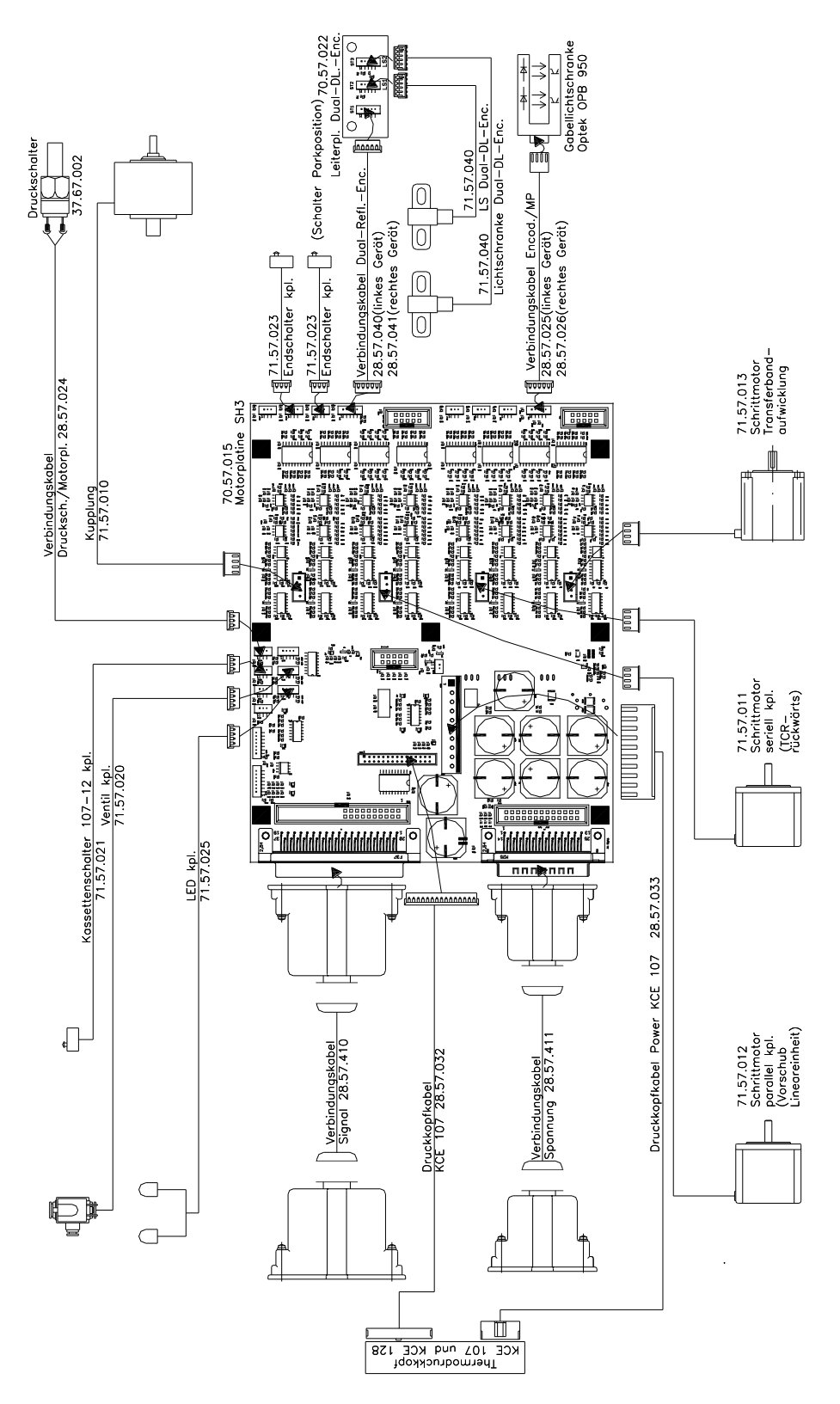

12.3 Print Mechanics Dynacode II 107

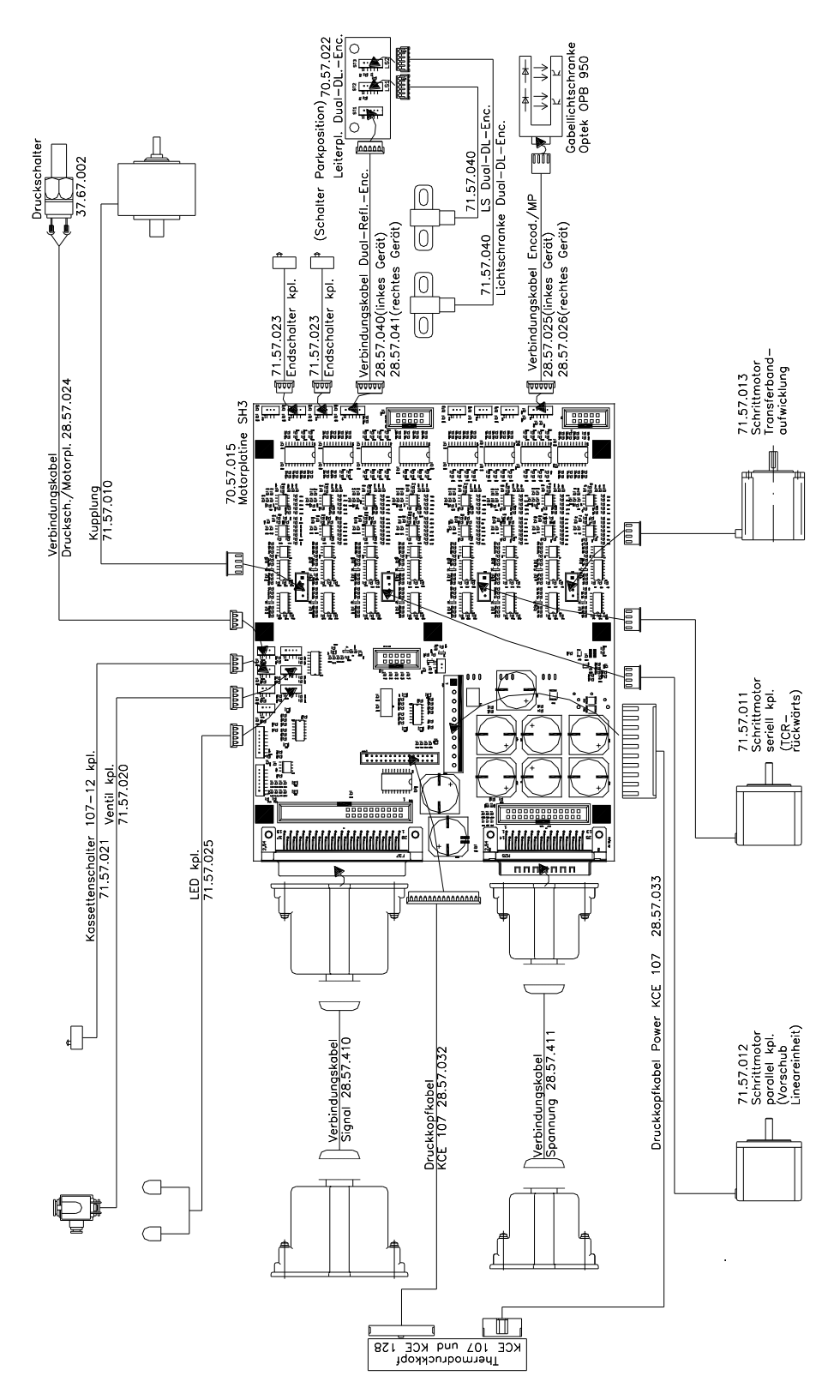

12.4 Print Mechanics Dynacode II 128

# 13 Layout Diagrams

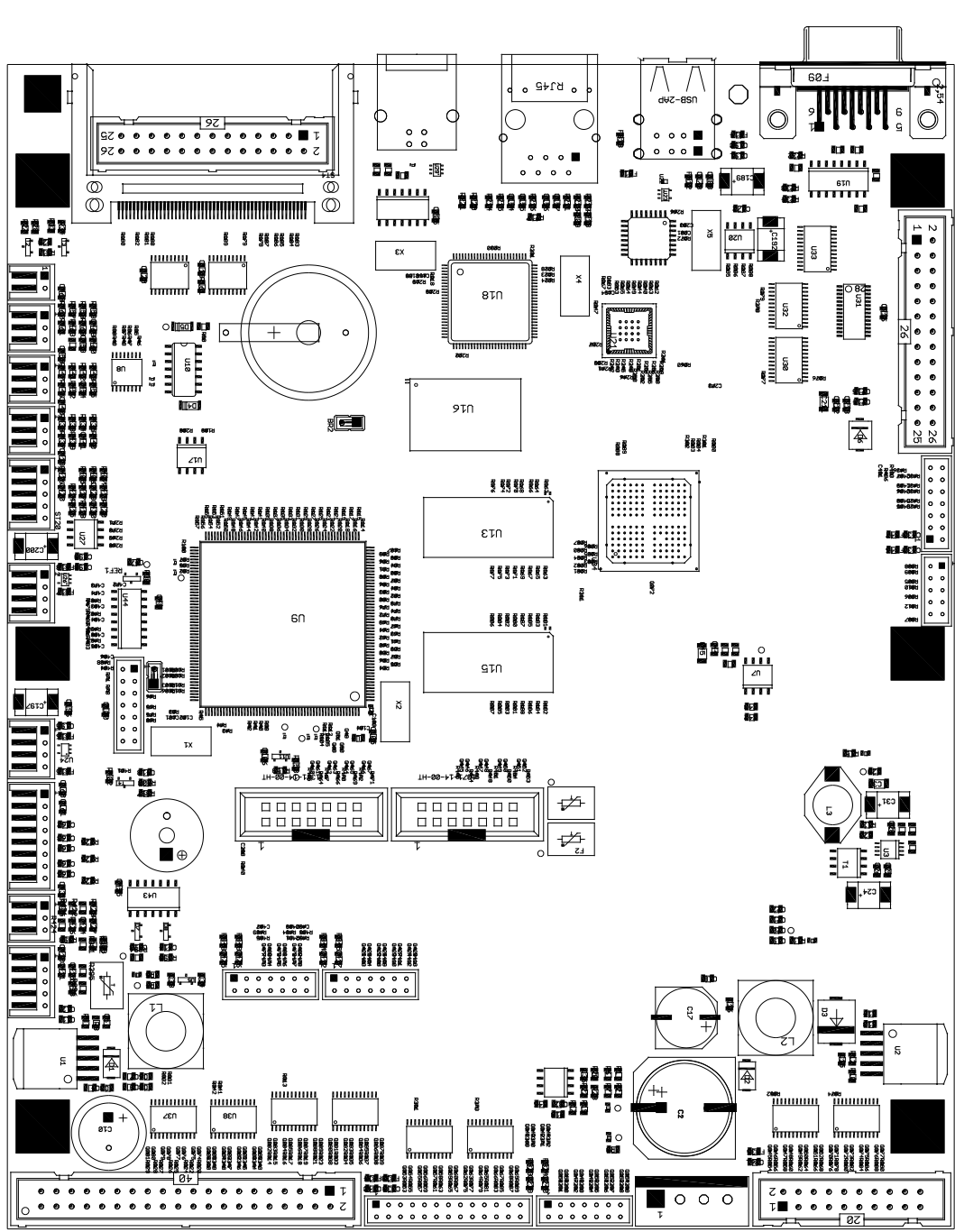

### 13.1 CPU

| Jumper plan | JP1 | gesteckt |
|-------------|-----|----------|
|             | JP2 | offen    |

#### **13.2 Power Electronics**

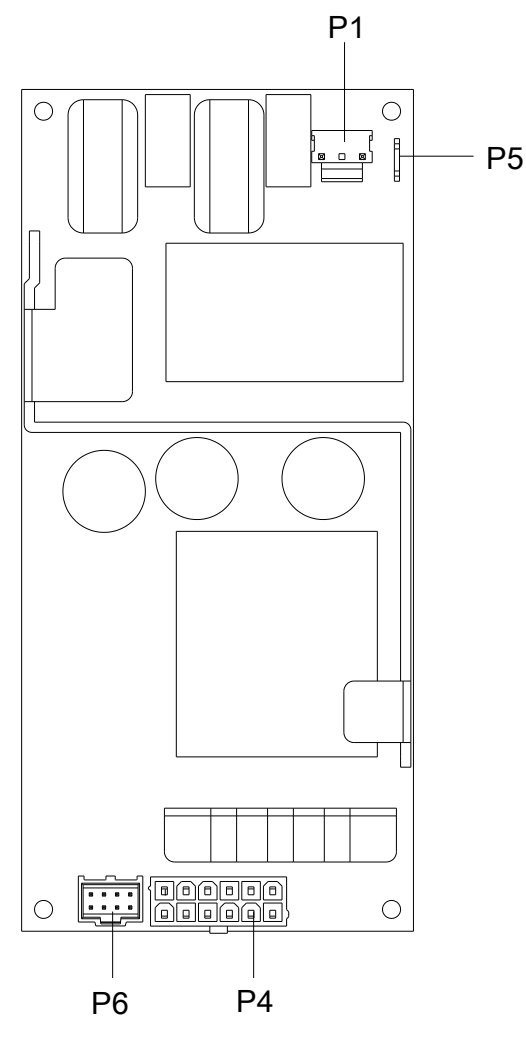

| P1 | 100-240 VAC input               |
|----|---------------------------------|
| P4 | 48V output                      |
| P5 | Protective conductor connection |
| P6 | Fan                             |

#### 13.3 Dispenser I/O

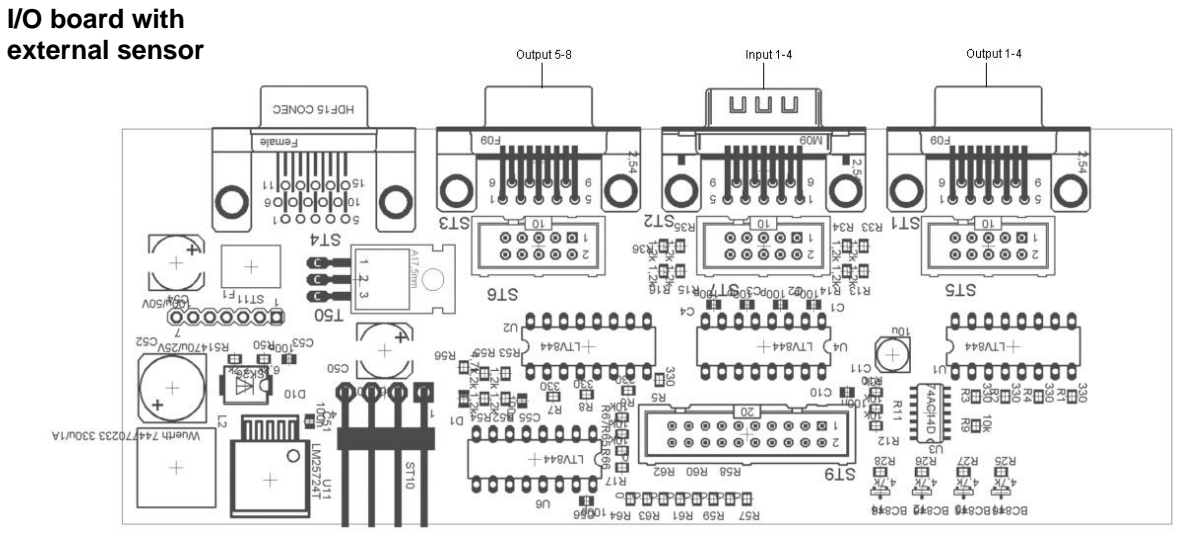

Figure 53

In the function menu the verification of I/Os can be done in menu service functions.

The signal levels input low are indicated as '-' and signal levels input high as %.

In the Service Functions menu all output signals (0 = low, 1 = high) can be set/reset for test purposes.

| Error at input 1-4:  | Exchange of opto-coupler U4 |
|----------------------|-----------------------------|
| Error at input 5-8:  | Exchange of opto-coupler U6 |
| Error at output 1-4: | Exchange of opto-coupler U1 |
| Error at output 5-8: | Exchange of opto-coupler U2 |

Top face

#### 13.4 Motor Plate

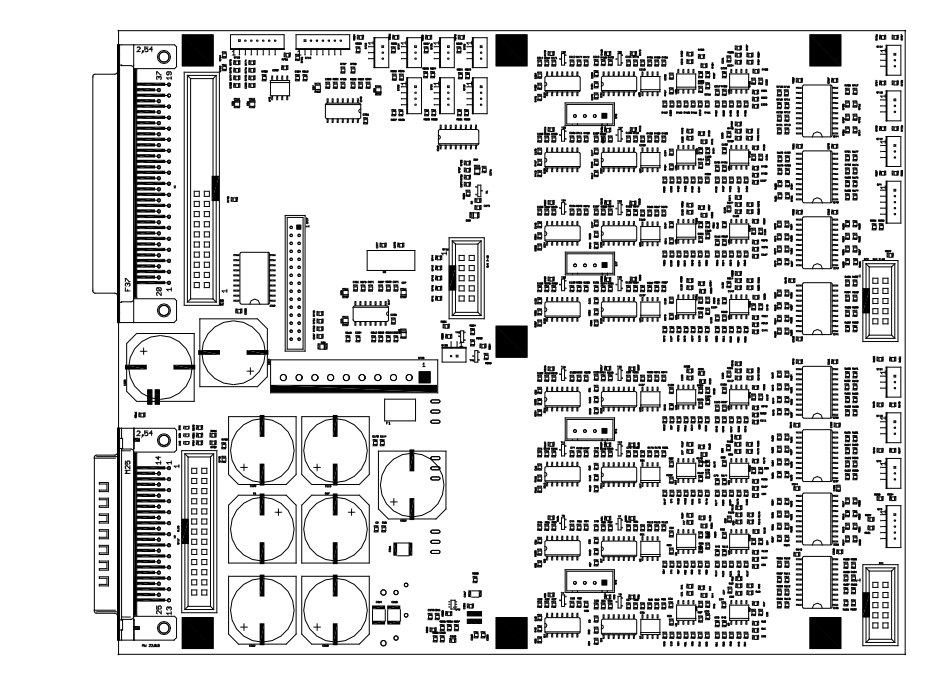

Figure 54

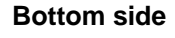

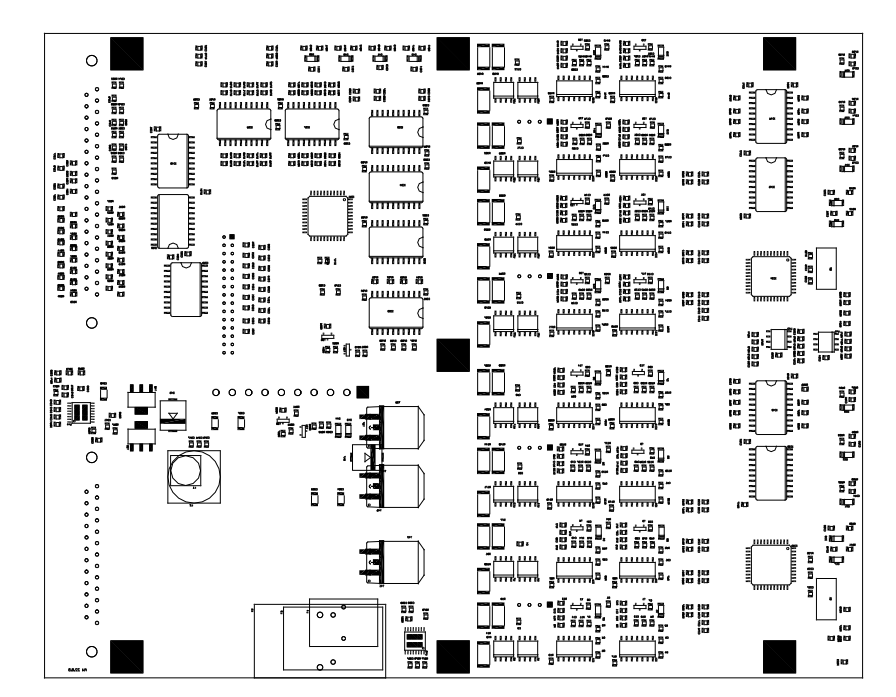

#### Figure 55

# LEDs for voltage control

| LED | Voltage | Description            |
|-----|---------|------------------------|
| D46 | 5V      | Supply voltage for CPU |
| D48 | 24V     | Printhead voltage      |
| D38 | 48V     | Motor voltage          |

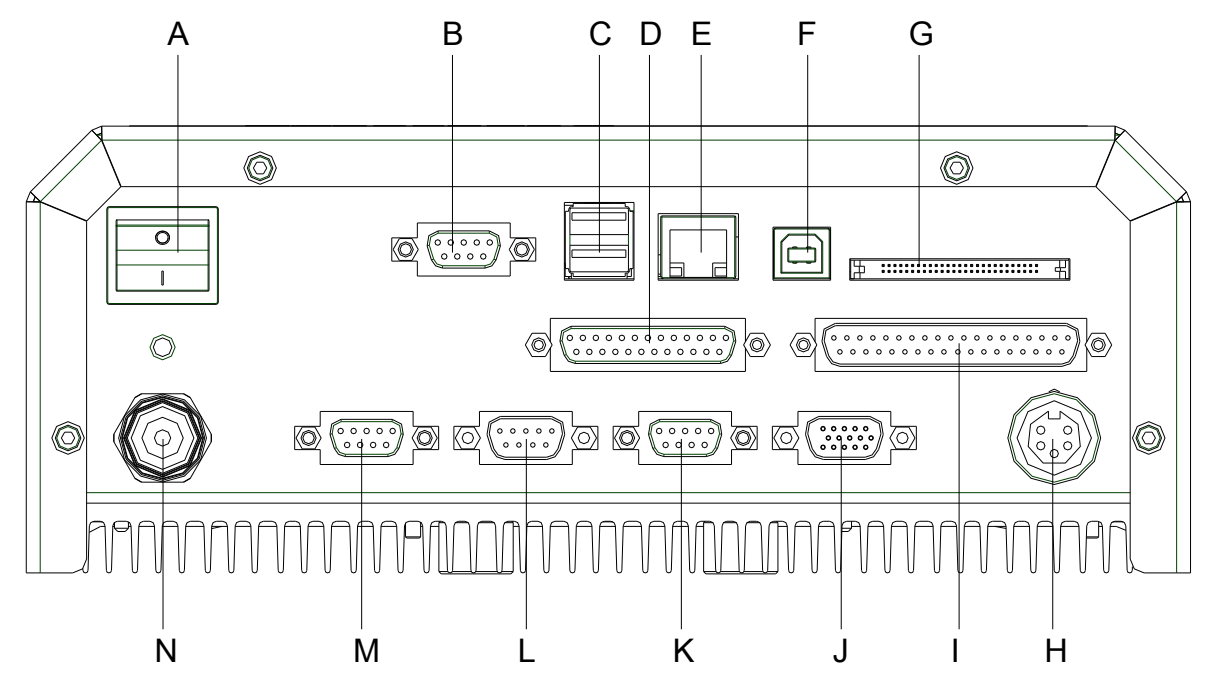

# 14 Connector Assignment of Control Unit

- A = Switch
- B = Serial interface RS-232
- C = USB Host interface (USB-B)
- D = Connecting cable Power
- E = Ethernet interface
- F = USB interface (USB-A)
- G = CF card slot
- H = Connection encoder
- I = Connecting cable SPI (printhead + sensor)
- J = Standard Option SUB-D female connector 15pin External socket I/O-24 External input 5-8
- K = Externer Ausgang 5-8 (Output II)
- L = Externer Eingang 1-4 (Input I)
- M = Externer Ausgang 1-4 (Output I)
- N = Power line

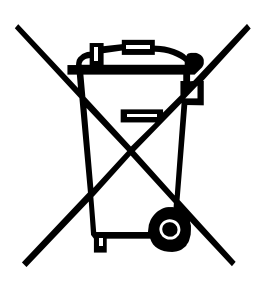

# 15 Environmentally-Friendly Disposal

Manufacturers of B2B equipment are obliged to take back and dispose of old equipment that was manufactured after 13 August 2005. As a principle, this old equipment may not be delivered to communal collecting points. It may only be organised, used and disposed of by the manufacturer. Valentin products accordingly labelled can therefore be returned to Carl Valentin GmbH.

This way, you can be sure your old equipment will be disposed of correctly.

Carl Valentin GmbH thereby fulfils all obligations regarding timely disposal of old equipment and facilitates the smooth reselling of these products. Please understand that we can only take back equipment that is sent free of carriage charges.

The electronics board of the printing system is equipped with a battery. This must only be discarded in battery collection containers or by public waste management authorities.

Further information on the WEEE directive is available on our website www.carl-valentin.de.
### 16 Index

| Α                                                                        |
|--------------------------------------------------------------------------|
| angle adjustment (printhead)24                                           |
| В                                                                        |
| battery, replacing17                                                     |
| C                                                                        |
| cassette switch (print mechanics), replacing                             |
| changing, module type13                                                  |
| cleaning                                                                 |
| cleaning instructions21                                                  |
| printhead22                                                              |
| transfer ribbon roller                                                   |
| connecting plan, control unit                                            |
| continuous mode                                                          |
| material guiding                                                         |
| material speed                                                           |
| control inputs/control outputs 49 50 51 52 53 54 55 56 57 58 60          |
| control unit wiring plan                                                 |
| CPU                                                                      |
| iumper plan                                                              |
| layout diagram                                                           |
| CPU PCB, replacing                                                       |
| D                                                                        |
| document notes                                                           |
|                                                                          |
| E                                                                        |
| electricity, safety handling9, 10                                        |
| electronics (replacing components)                                       |
| Dattery                                                                  |
| CFU FCB                                                                  |
| nower unit                                                               |
| primary fuses 15                                                         |
| encoder (print mechanics), replacing                                     |
| environmentally-friendly disposal                                        |
| error messages/error corrections .39, 40, 41, 42, 43, 44, 45, 46, 47, 48 |
| F                                                                        |
| functions/profiles for inputs/outputs                                    |
| G                                                                        |
|                                                                          |

#### L

| I/O board                                 |   |
|-------------------------------------------|---|
| layout diagram                            |   |
| replacing                                 |   |
| instructions                              | 5 |
| interlayer (printing carriage), replacing |   |
| intermittent mode                         |   |
| print position                            |   |
| print principle                           |   |
|                                           |   |

# J

| jumper    | plan, | CPU  | <br> | <br> | <br> |
|-----------|-------|------|------|------|------|
| Jan 16 a. | p.e,  | •••• | <br> | <br> | <br> |

#### L

| layout diagrams                           |    |
|-------------------------------------------|----|
| CPU                                       | 65 |
| I/O board 24V                             | 67 |
| motor plate                               | 68 |
| power electronics                         | 66 |
| LEDs (print mechanics), replacing         |    |
| limit switch (print mechanics), replacing |    |

#### Μ

| mechanics (replacing components)                   |  |
|----------------------------------------------------|--|
| cassette switch                                    |  |
| encoder                                            |  |
| guiding carriage                                   |  |
| interlayer                                         |  |
| LEDs                                               |  |
| limit switch                                       |  |
| motor circuit board                                |  |
| pneumatic valve                                    |  |
| pressure bail                                      |  |
| pressure switch                                    |  |
| printhead                                          |  |
| printhead fastener                                 |  |
| return pulley                                      |  |
| ribbon rewinder roll                               |  |
| ribbon unwinder roll                               |  |
| roller                                             |  |
| track roller                                       |  |
| module type, changing                              |  |
| motor circuit board (printing carriage), replacing |  |
| motor plate, layout diagram                        |  |
|                                                    |  |

## Ρ

| pneumatic valve (print mechanics), replacing | 33 |
|----------------------------------------------|----|
| power electronics, layout diagram            | 66 |

| power unit, replacing                             | 19 |
|---------------------------------------------------|----|
| pressure bail (printing carriage), replacing      | 30 |
| pressure switch (print mechanics), replacing      | 34 |
| primary fuses, replacing                          | 15 |
| print mechanics                                   |    |
| wiring plan II 107                                | 63 |
| wiring plan II 128                                | 64 |
| wiring plan II 53                                 | 62 |
| printhead                                         |    |
| cleaning                                          | 22 |
| replacing                                         | 23 |
| printhead fastener (printing carriage), replacing | 30 |

## R

| return pulley (transfer ribbon cassette), replacing | . 27 |
|-----------------------------------------------------|------|
| ribbon rewinder roll (ribbon cassette), replacing   | . 28 |
| ribbon unwinder roll (ribbon cassette), replacing   | . 28 |
| roller (transfer ribbon cassette), replacing        | . 26 |

### S

| safety handling when working with electricity |   |
|-----------------------------------------------|---|
| safety instructions                           |   |
| clothing                                      | 7 |
| protective clothing                           | 7 |
| protective equipment                          |   |
| workplace                                     | 7 |

# Т

| track roller (transfer ribbon cassette), replacing | . 25 |
|----------------------------------------------------|------|
| transfer ribbon roller, cleaning                   | . 22 |

## U

| user notes | 5 |
|------------|---|
|------------|---|

#### W

| wiring plans           |    |
|------------------------|----|
| control unit           | 61 |
| print mechanics II 107 |    |
| print mechanics II 128 |    |
| print mechanics II 53  |    |
|                        |    |

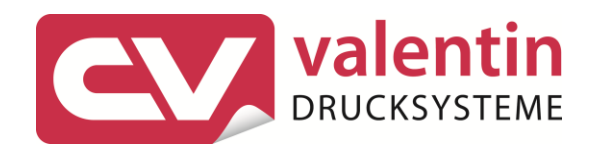

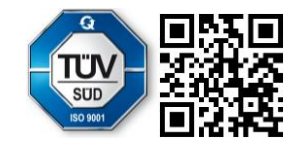

Carl Valentin GmbH Neckarstraße 78 – 86 u. 94 . 78056 Villingen-Schwenningen Phone +49 7720 9712-0 . Fax +49 7720 9712-9901 info@carl-valentin.de . www.carl-valentin.de